# **Coupa System Operational Manual For Suppliers**

17 April 2025

Supply Chain Unit INPEX Corporation

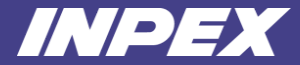

| Term                        | Definitions                                                                                                    | Term | Definitions |
|-----------------------------|----------------------------------------------------------------------------------------------------|------|-------------|
| CSP                         | Coupa Supplier Portal: A portal site where suppliers can manage orders and invoices through the portal site.                                                                                           |      |             |
| Sourcing<br>Response Portal | A Coupa portal site dedicated for suppliers to respond to quotations.<br>It is a separate site from CSP and requires a one-time password authentication for each login.                                |      |             |
| Service Sheets              | A function within CSP that allows suppliers to submit service delivery records.                                                                                                    |      |             |
| Punch-out Site              | A customized e-commerce site for individual buyer companies.<br>It allows buyers to leave their own procurement system and go to the supplier-managed e-commerce site to select and purchase products. |      |             |
|                             |                                                                                                    |      |             |
|                             |                                                                                                    |      |             |
|                             |                                                                                                    |      |             |

### Agenda

This book covers the system operations suppliers need to perform.

- Introduction
- Chapter1 Initial Setup
  - 1-1 | Initial Login
  - 1-2 | Connecting to our Coupa (if CSP registered)
- ► Chapter2 Quotation
  - 2-1 | Quotation Requests Receipt
  - 2-2 | Quotation Requests Response
  - 2-3 | Quotation Response Modification
- Chapter3 Order Acknowledgement
   3-1 | Order Acknowledgement

- ► Chapter4 Service Sheets
  - 4-1 | Service Sheets Registration
  - 4-2 | Service Sheets Modification
  - 4-3 | Service Sheets Cancellation
  - 4-4 | Service Sheets Reference
- ► Chapter5 Invoice
  - 5-1 | Invoice Registration
  - 5-2 | Invoice Re-registration
  - 5-3 | Invoice Reference
  - 5-4 | Credit Note Registration
- ► Appendix.

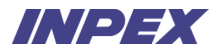

## Introduction

////•/=

### CSP (Coupa Supplier Portal) %1%2

From each menu in CSP, you can manage invoices, purchase orders, Service Sheets, and various settings (such as company information settings, user settings, etc.).

This manual does not cover menus that are not listed (e.g., "ASN", "Forecast").

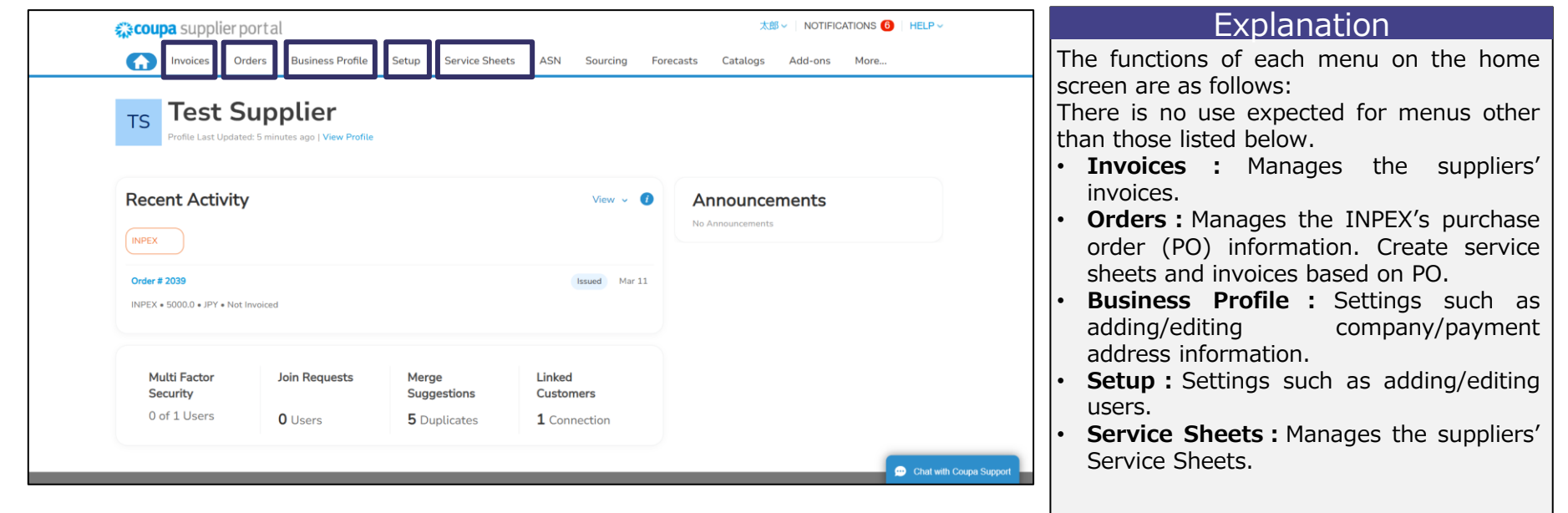

\*2 Due to updates, there may be differences between the latest CSP screen and the content of this manual. (This applies to subsequent pages as well) Copyright © 2024 INPEX CORPORATION. All rights reserved.

### Sourcing Response Portal

Suppliers respond to INPEX's quotation requests through Coupa's dedicated Sourcing Response Portal, not through CSP. Suppliers do not need to perform preliminary settings such as account creation to use the Sourcing Response Portal.

| <b>≜</b> |                                                                                                    | Explanation                                                                                             |
|----------|----------------------------------------------------------------------------------------------------|----------------------------------------------------------------------------------------------------|
|          | Welcome to your Sourcing Response Portal!                                                                                                    | The Sourcing Response Portal manages<br>quotation requests (sourcing events in<br>Coupa) sent by INPEX. |
|          | Supplier has been invited by INPEX to participate in a sourcing event for Spot Bid from Req #3623.<br>費社ますますご清祥のこととお慶び申し上げます。<br>平素は格別のご高配を賜り、厚く御礼申し上げます。                                                                                                    |                                                                                                    |
|          | 本見積依頼書に基づき、お見積頂きたくよろしくお願いいたします。                                                                                                    |                                                                                                    |
|          | お見積回答は本システム経由にてお願いいたします。<br>本見積イベントに関するご質問につきましては、本イベントのメッセージ機能をご利用の上、弊社苑にご照会願います。<br>その他、見積依頼書の指示内容・技術仕様・商務面等のお問合せにつきましては、本見積イベント内、添付資料等の指示に従ってください。                                                                                                    |                                                                                                    |
|          | 以上よろしくお願いいたします。                                                                                                    |                                                                                                    |
|          | **Invitation to Tender / Request for Quotation (RFQ) / Request for Information (RFI)**                                                                                                    |                                                                                                    |
|          | INPEX (Company) is pleased to issue this Invitaion to Tender / Request for Quotation (RFQ) / Request for Information (RFI) for the provision of goods and/or services<br>as outlined in this sourcing event. Further details regarding the instructions to Tenderers, terms and conditions, scope of work and others can be found within this<br>tender/RFQ/RFI package. Please submit your response through the system. |                                                                                                    |
|          | Should you have any questions regarding this event, please contact us using the messaging feature available in the event.                                                                                                    |                                                                                                    |

### [Reference] Coupa Online Help

Suppliers can access Coupa Compass (a knowledge site provided by Coupa) from Help

> Compass at the top right of the CSP screen. The primary language is English, but it can be switched to Japanese.

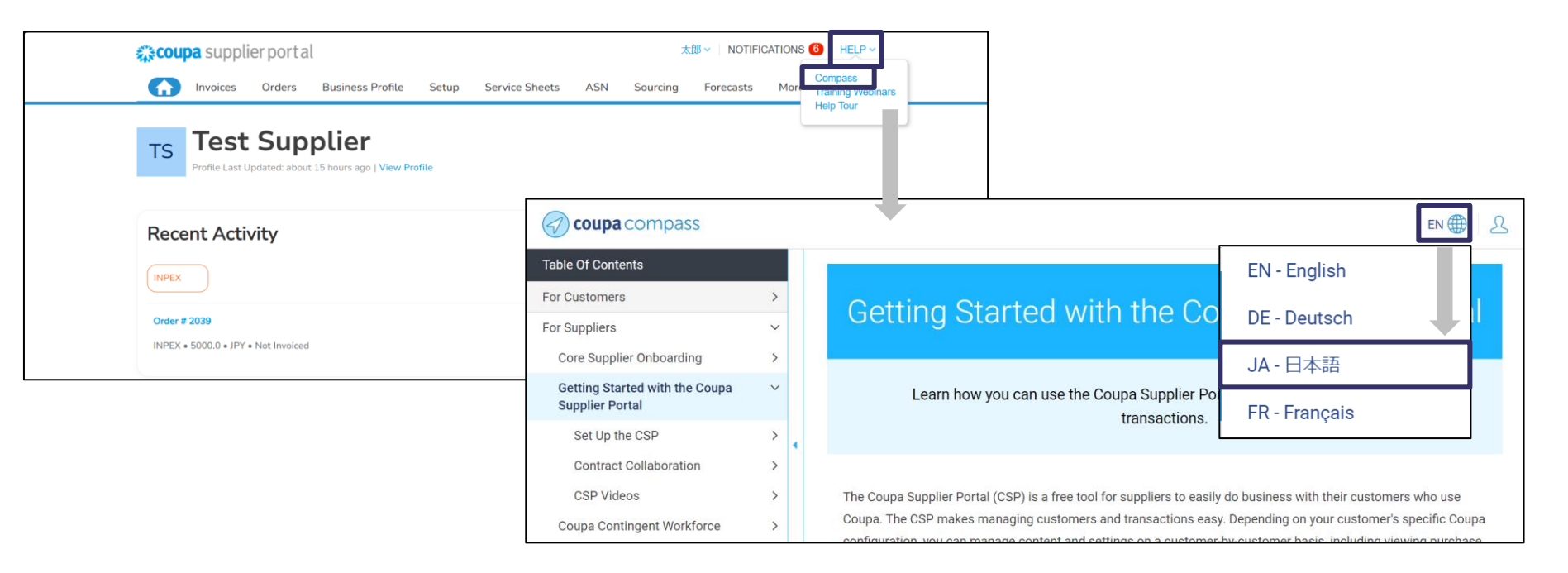

### **Scope of This Manual**

Suppliers' tasks using CSP and the Sourcing Response Portal are as follows.

Please refer to each chapter for specific system operational instructions based on the content of the tasks.

| No. | Tasks                                          | Overview                                                                                                    | Reference in this manual       |
|-----|------------------------------------------------|----------------------------------------------------------------------------------------------------|--------------------------------|
| 1   | Initial Login                                  | If suppliers have not registered with CSP, creating a new CSP account and perform initial settings.                                                                |                                |
| 2   | Connecting to our Coupa<br>(if CSP registered) | If suppliers have already registered with CSP, creating a new account is unnecessary.<br>Suppliers can connect to Coupa via an invitation email sent by the INPEX. | Chapter1 Initial Setup         |
| 3   | Quotation                                      | Responses to INPEX's quotation requests via the Sourcing Response Portal.                                                                                          | Chapter2 Quotation             |
| 4   | Order Acknowledgement                          | Suppliers receive purchase orders from INPEX and perform Order Acknowledgement.                                                                                    | Chapter3 Order Acknowledgement |
| 5   | Service Sheets                                 | After providing services to INPEX, suppliers register and send service sheets.                                                                                     | Chapter4 Service Sheets        |
| 6   | Invoice                                        | Suppliers register and send invoices to INPEX.                                                                                                    | Chapter5 Invoice               |

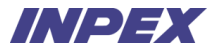

# **Chapter1** Initial Setup

### Chapter1 | Initial Setup - Overview

INPEX representative will send an invitation email to CSP.

If suppliers have not registered with CSP, creating a new CSP account and perform initial settings.

If suppliers have already registered with CSP, connecting to INPEX Coupa via the INPEX's invitation email.

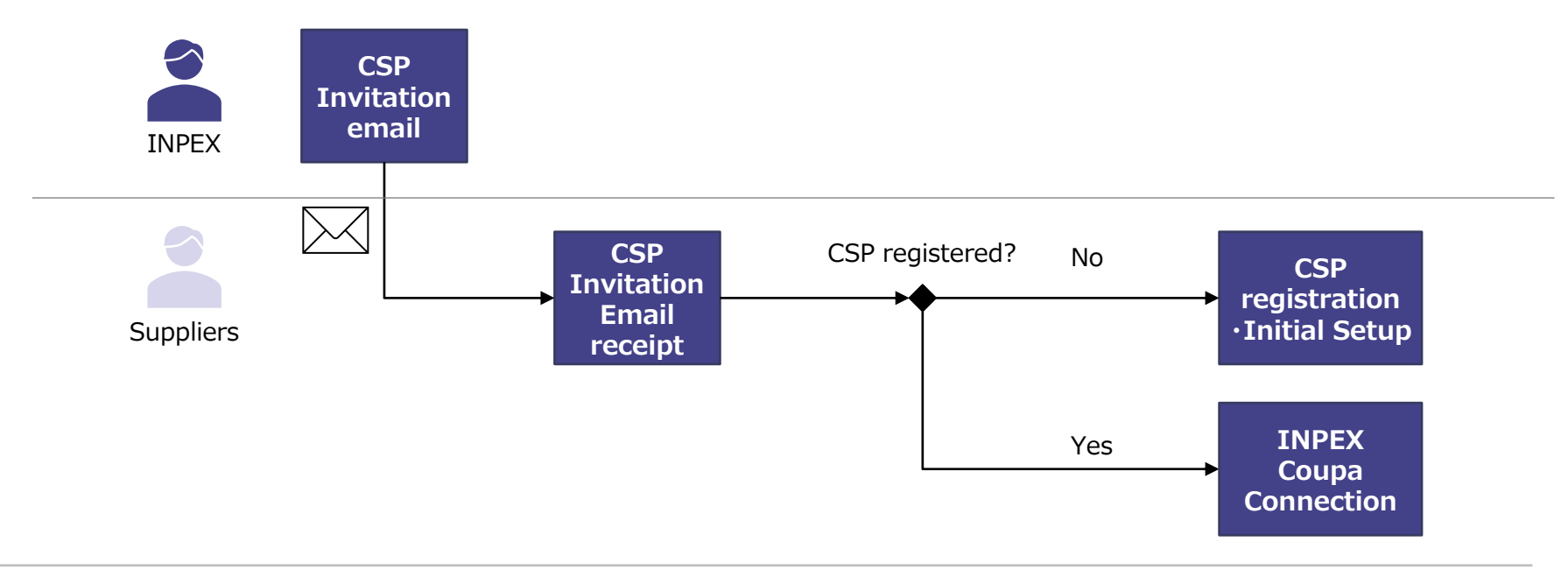

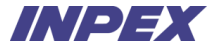

### 1-1-1 | Initial Login

Suppliers will receive an invitation email to CSP from INPEX and complete the registration for a new CSP account. The invitation email is sent via Coupa, from the domain @supplier.coupahost.com. %1

| Action Required - INPEX Registration Instructions                                                                                                    | Steps                                                                                        |
|----------------------------------------------------------------------------------------------------|----------------------------------------------------------------------------------------------|
| Coupa Supplier Portal <do_not_reply@supplier-test.cou< td=""><td><ol> <li>After receiving the email, click on "Join<br/>Coupa Supplier Portal". ※2</li> </ol></td></do_not_reply@supplier-test.cou<>                                                                                                    | <ol> <li>After receiving the email, click on "Join<br/>Coupa Supplier Portal". ※2</li> </ol> |
| Action Required - INPEX Registration Instructions                                                                                                    |                                                                                              |
| Powered by                                                                                                    |                                                                                              |
| Dear Supplier,                                                                                                    |                                                                                              |
| INPEX has launched a new procurement system "Coupa".<br>We would request you to register your CSP (Coupa Supplier Portal) account.<br>Please contact us at log.cat@inpex.co.jp if you are unable to register for any reasons.<br>Please note that this invitation is valid for 48 hours, appreciate completing your registration within. |                                                                                              |
| Best Regards,                                                                                                    |                                                                                              |
| Logistic & Insurance Unit<br>Logistic & IMT Division<br>INPEX Corporation                                                                                                    |                                                                                              |
| Join Coupa Supplier Portal     Forward Invitation                                                                                                    |                                                                                              |

%1 Please ensure that emails from the @supplier.coupahost.com domain are allowed.

%2 If you request someone to register CSP, click "Forward Invitation" to initiate a forwarding email. The subsequent Initial Setup steps are the same.

### 1-1-2 | Initial Login

Enter account information to create an account.

|                                                                             | Create an Account<br>INPEX is using Coupa to transact elec<br>communicate with you. We'll walk yo<br>and easy setup of your account with<br>ready to do business together.                                                                                                    | ctronically and<br>14 through a quick<br>INPEX so you're                        |
|-----------------------------------------------------------------------------|----------------------------------------------------------------------------------------------------|---------------------------------------------------------------------------------|
| Country/Region     Tax Registration ()     ################################ | Business Name     Test Supplier     Your legal business name (or legal personal name if i         Prateoutorest 7.8 subsect on one         Prist Name         Finst Name         Finst Name         test         supplier         Password         Confirm         Use at least 8 characters and include a number and of         Country/Region         Tax Re         supplier         I do not have a Tax ID | an Individual)<br>me<br>In Password<br>Ø<br>slatter.<br>segistration ()<br>eeee |
|                                                                             | <ul> <li>Create an Account</li> <li>Create an Account</li> <li>Already have an account?</li> <li>Forward this to some</li> </ul>                                                                                                    | LOG IN<br>NRE                                                                   |

### Steps

① Enter required information on the Create an Account

Mandatory fields are marked with "\*" on CSP screen.

- \*Business Name : Enter the company name or business name..
- **\*Email Address :** The email address used to create the CSP account is automatically set.
- \*First Name : Enter the representative's first name.
- \*Last Name : Enter the representative's last name.
- **\*Password :** Enter the password to be used for logging into the account.
- **\*Confirm Password :** Re-enter the password
- \*Country/Region : Select the country/region where the headquarters is located.
- **\*Tax Registration :** Enter the Qualified Invoice Issuer Registration Number. %1%2
- <sup>(2)</sup> Click "Privacy Policy" and "Terms of Use", review the content, then click the checkboxes.
- ③ Click "Create on Account".

\*1 If you do not have a Qualified Invoice Issuer Registration Number, check "I do not have a Tax ID" and enter the "Reason".

%2 On subsequent screens need "Tax ID" / "registration number" fields, which are the same number as Qualified Invoice Issuer Registration Number.

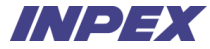

### 1-1-3 | Initial Login

After creating the account on the previous page, suppliers will be directed to the email address verification screen. Complete the verification by entering the verification code sent separately via email.

| <b>coupa</b> supplier portal                         | 1                                                                                              | Secure    | Steps                                                                                                    |
|------------------------------------------------------|------------------------------------------------------------------------------------------------|-----------|----------------------------------------------------------------------------------------------------|
| ( Back<br>Email V<br>We sent a<br>Didn't receiv<br>2 | Verification a one time verification code to re the Verification Code? Request a New Code Next |           | <ol> <li>Enter the verification code<br/>(refer to the next page for the<br/>verification code notification email)</li> <li>Click "Next"</li> </ol> |
| Features                                             | Solutions                                                                                      | Resources |                                                                                                    |

### 1-1-4 | Initial Login

A verification code will be sent to the email address used during account creation, as shown below.

Check the verification code and complete the verification as indicated on the previous page.

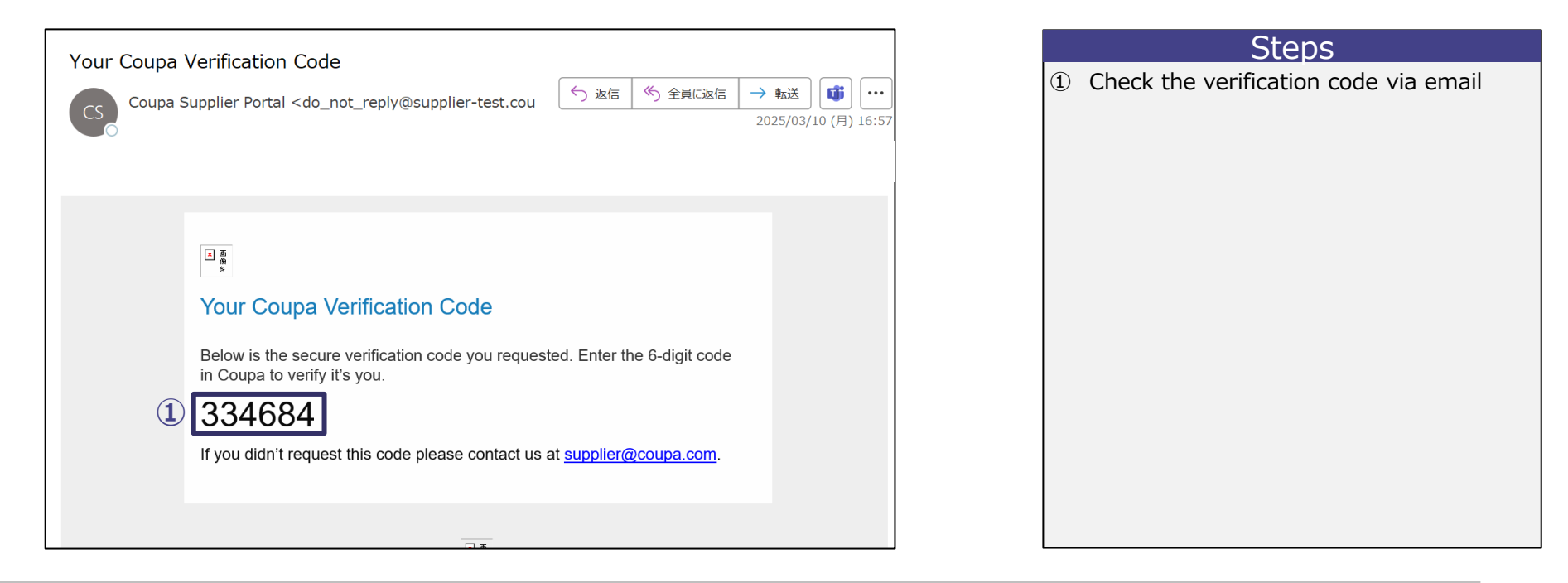

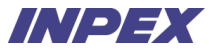

### 1-1-5 | Initial Login

Once the verification is completed on the previous page, Suppliers will automatically be directed to the screen below. Suppliers enter detailed address information.

| Coupa sur          | polier portal<br>Coupa Supplier Port | al Onboarding                                   | TEST             | NOTIFICATIONS | ΩP γ                    |                                                                                                    | Steps                                                                                      |
|--------------------|--------------------------------------|-------------------------------------------------|------------------|---------------|-------------------------|----------------------------------------------------------------------------------------------------|--------------------------------------------------------------------------------------------|
| Busin              | Account Details Payment Info         | ss Pronie before proceeding to Coupa Supplier P | ortal            |               |                         | ① Enter P<br>Mandatory fie                                                                                                    | Primary Address %1<br>elds are marked with "*" on CSP screen.                              |
|                    | Primary Address<br>* Country/Region  | * Address Line 1                                | Address Line 2   |               |                         | *Country     where the                                                                                                    | <b>//Region :</b> Select the country/region e headquarters is located.                     |
|                    | United States                        | •                                               |                  | •             |                         | <ul> <li>*Address<br/>city/town</li> </ul>                                                                                                    | <b>5 Line1 :</b> Enter the address from the level onwards.                                 |
| Comp               |                                      | California                                      | * Postal Code    |               | ^                       | Address     Clicking the second second | <b>Line2</b> : Enter the building name, etc.<br>he "+" to the right of Address Line 2 will |
| Compan<br>Test Sup |                                      |                                                 |                  |               |                         | display th<br>• *City : En                                                                                                    | is field.<br>hter the city/town                                                            |
| Tax ID<br>None(for | Invoice From Code ()                 | Preferred Lan                                   | guage            |               |                         | *State : E     *Postal C                                                                                                    | Enter State/Province                                                                       |
| Products           | Tax Perietrations                    | English (US)                                    |                  |               |                         | Company                                                                                                    | <b>Registration Number :</b> Enter the                                                     |
|                    | Country/Region                       | Tax ID                                          |                  |               |                         | company'                                                                                                    | 's commercial registration number.                                                         |
| DUNS               | United States                        | I don't have                                    | re Tax ID Number |               |                         | Preferred                                                                                                    | <b>Language :</b> Select preferred language.                                               |
| Areas Se           |                                      |                                                 |                  | _ [           |                         | • <b>*Country</b><br>where tax                                                                                                    | <b>(registration occurs.</b>                                                               |
|                    |                                      |                                                 | 2                | Next          |                         | Tax ID :                                                                                                    | Enter Qualified Invoice Issuer Registration                                                |
| Contacts           |                                      |                                                 |                  |               | Chat with Coupa Support | ② Click "N                                                                                                    | Next"                                                                                      |

%1 Suppliers can update address information and other details after CSP registration.

2 If Suppliers do not have a Qualified Invoice Issuer Registration Number, please check "I don7t have Tax ID Number."

## 1-1-6 | Initial Login

Suppliers enter the bank account information.

| Coupa sun            | nliernortal                                                                   | TEST~ NOTIFICATIO       | NS () HELP -                |
|----------------------|-------------------------------------------------------------------------------|-------------------------|-----------------------------|
| A C                  | Coupa Supplier Portal Onboarding                                              | o Coupa Supplier Portal | er Portal                   |
| Busin                | a oorrequirea nito to pour caunicas ritorite conore proceesing e              | a anahar makhuran karan |                             |
|                      | Account Details Payment Information                                           |                         |                             |
| <b>S</b>             | Bank Transfer<br>Please enter the following information to receive Bank Trans | Customer Supported      |                             |
| Comp                 | * Payment Method Name 🕟                                                       |                         | * *                         |
| Compan-<br>Test Sup  | This field is required.                                                       | J                       |                             |
| Tax ID               | United States   California                                                    | USD •                   |                             |
| Noneifor<br>Products | Beneficiary Name                                                              | Bank Name               |                             |
|                      | Account Number 🕞                                                              | Confirm Account Number  |                             |
| DUNS                 | ACH Routing Number 🛞                                                          | Wire Routing Number 💮   |                             |
| Areas Sc             | My company expects international payments                                     | * SWIFT/BIC             |                             |
| L                    |                                                                               | ~                       | 😭 . Chat with Coupa Bupport |
| Contacts             |                                                                               |                         | <u>^</u>                    |

This step consists of 2 pages. After completing the entry, scroll down the Coupa screen and refer to the Steps on the next page. (This page is 1/2 pages)

### Steps

(1)Enter bank account information Mandatory fields are marked with "\*" on CSP screen. \*Payment Method Name : Enter the name of the payment method. %1 \*Bank Account Country/Region : Enter the country/region of the account. \* Bank Account Currency : Enter the currency of the account. Beneficiary Name : Enter the account holder's name. Bank Name : Enter the name of the payment destination bank. Account Number : Enter the account number. Confirm Account Number : Re-enter the account number. ACH Routing Number : Enter the 7-digit bank code. Wire Routing Number : Enter the SWIFT code. ₩2

Continue to the next page (scroll down the Coupa screen)

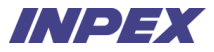

### 1-1-7 | Initial Login

Suppliers enter the bank account information.

| Branch Code                        |                            | Bank Account Type    |              | 1 A |
|------------------------------------|----------------------------|----------------------|--------------|-----|
|                                    |                            | Business             | •            |     |
| Compan<br>Test San<br>Email Addres | 0                          | Remit-To Code 🕕      |              |     |
|                                    |                            |                      |              |     |
| Tax ID Supporting D                | cuments 🕕                  |                      |              |     |
| None(fo                            |                            | Drop or Browse Files |              |     |
| Product                            |                            | Browse               |              |     |
|                                    |                            |                      | <sup>1</sup> |     |
| DUNS                               |                            |                      |              |     |
| Do not accept E                    | ank Transfer payments from | this customer        |              |     |
|                                    |                            |                      |              |     |
| Areas 54                           |                            |                      | $\bigcirc$   |     |
|                                    |                            |                      | Next         |     |

This step consists of 2 pages. After completing the entry, scroll down the Coupa screen and refer to the Steps on the next page. (This page is 2/2 pages)

### Steps

(1) Enter bank account information %1Mandatory fields are marked with "\*" on CSP screen.

- Branch Code : Enter the branch code.
- Bank Account Type : Select Business or Personal.
- **Email Address :** Enter the email address to receive payment information.
- Remit-To Code : Enter the ERP vendor code.
- **Supporting Documents :** Attach files such as bank statements.
- Click "Next"

## 1-2-1 | Connecting to our Coupa (if CSP registered)

If suppliers have already registered with CSP, connecting to INPEX Coupa via the INPEX's invitation email.

Suppliers do not have to create a new account.

| Vou are Connected to INIDEX on Counc                                                                                                    |                                                                                                    | Steps                                      |
|----------------------------------------------------------------------------------------------------|----------------------------------------------------------------------------------------------------|--------------------------------------------|
| Coupa Supplier Portal <do_not_reply@supplier-test.coupah<br>To<br/>1) If there are problems with how this message is displayed, click here to view it in a web browser.<br/>Click here to download pictures. To help protect your privacy, Outlook prevented automatic down</do_not_reply@supplier-test.coupah<br> | ← Reply ← Reply All → Forward $1$ ← Forward $2025/03/10$ (月) 17:51 nload of some pictures in this message. | ① Once receiving the email, click "Log In" |
| You are Connected to INPEX on Coupa                                                                                                    |                                                                                                    |                                            |
|                                                                                                    | Powered by                                                                                                 |                                            |
| Dear Supplier,                                                                                                    |                                                                                                    |                                            |
| We would request you to connect your CSP (Coupa Supplier Portal) account to on<br>Please contact us at <u>log.cat@inpex.co.jp</u> if you are unable to connect for any rear<br>Please note that this invitation is valid for 48 hours, appreciate completing your or                                               | our Coupa system.<br>ssons.<br>xonnection within.                                                          |                                            |
| Best Regards,                                                                                                    |                                                                                                    |                                            |
| Logistic & Insurance Unit<br>Logistic & IMT Division<br>INPEX Corporation                                                                                                    |                                                                                                    |                                            |
| Log In                                                                                                    |                                                                                                    |                                            |

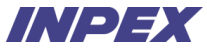

### 1-2-2 | Connecting to our Coupa (if CSP registered)

Log in to CSP using the email address registered in the CSP.

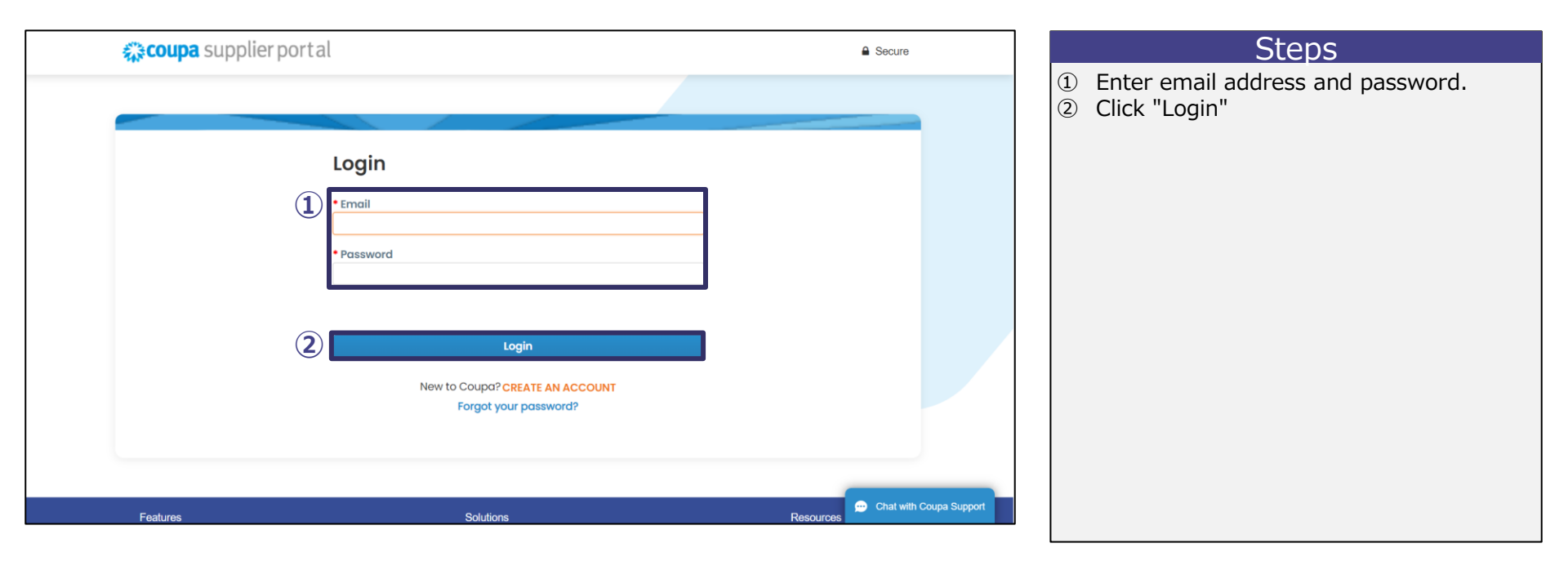

### 1-2-3 | Connecting to our Coupa (if CSP registered)

Log in to CSP using the email address registered in the CSP.

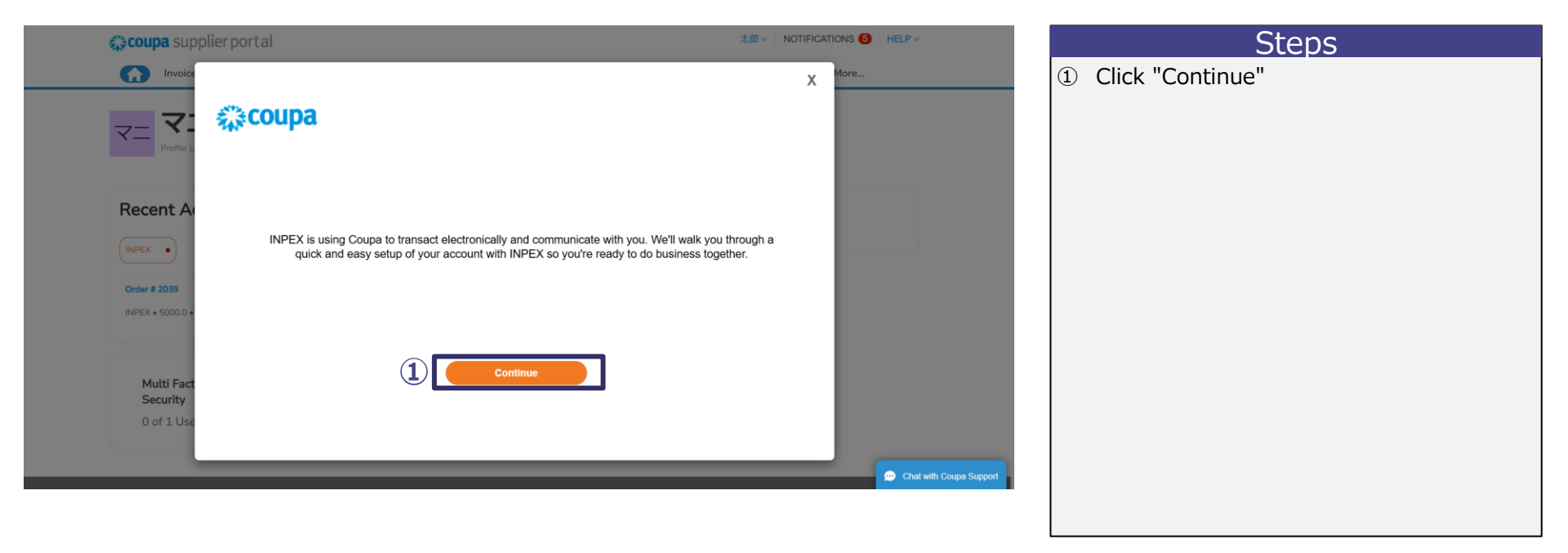

### **1-2-4** | Connecting to our Coupa (if CSP registered)

Suppliers set up the supplier's bank account information.

|                                                                                         |                    | Steps                                                                                                    |
|-----------------------------------------------------------------------------------------|--------------------|----------------------------------------------------------------------------------------------------|
| Bank Transfer Please enter the following information to receive Bank Transfer payments. | Customer Supported | <ol> <li>Depending on the purpose of the bank<br/>transfer, please follow one of the three<br/>options below.</li> <li>If using a registered account: Click "O" next to<br/>the account you want to use.</li> <li>If using a new account: Click "+ Add New"×1</li> <li>If using a method other than bank transfer:</li> </ol> |
| + Add New                                                                               |                    | Click "Do not accept Bank Transfer payments from<br>this customer"                                                                                                    |
|                                                                                         |                    | 2 Click "Next"                                                                                                    |
| <ul> <li>Do not accept Bank Transfer payments from this customer</li> </ul>             |                    |                                                                                                    |
|                                                                                         | Canc 2 Next        |                                                                                                    |

 $\times 1$  Please refer to pages 15-16 for the input items when adding a new bank account information.

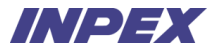

# Chapter2 Quotation

## Chapter2 | Quotation - Overview

INPEX will send a request for quotation via email.

If the supplier respond to the request for quotation, suppliers enter their response on Coupa and send it. Suppliers can modify their response content within the quotation response deadline, even after entering it.

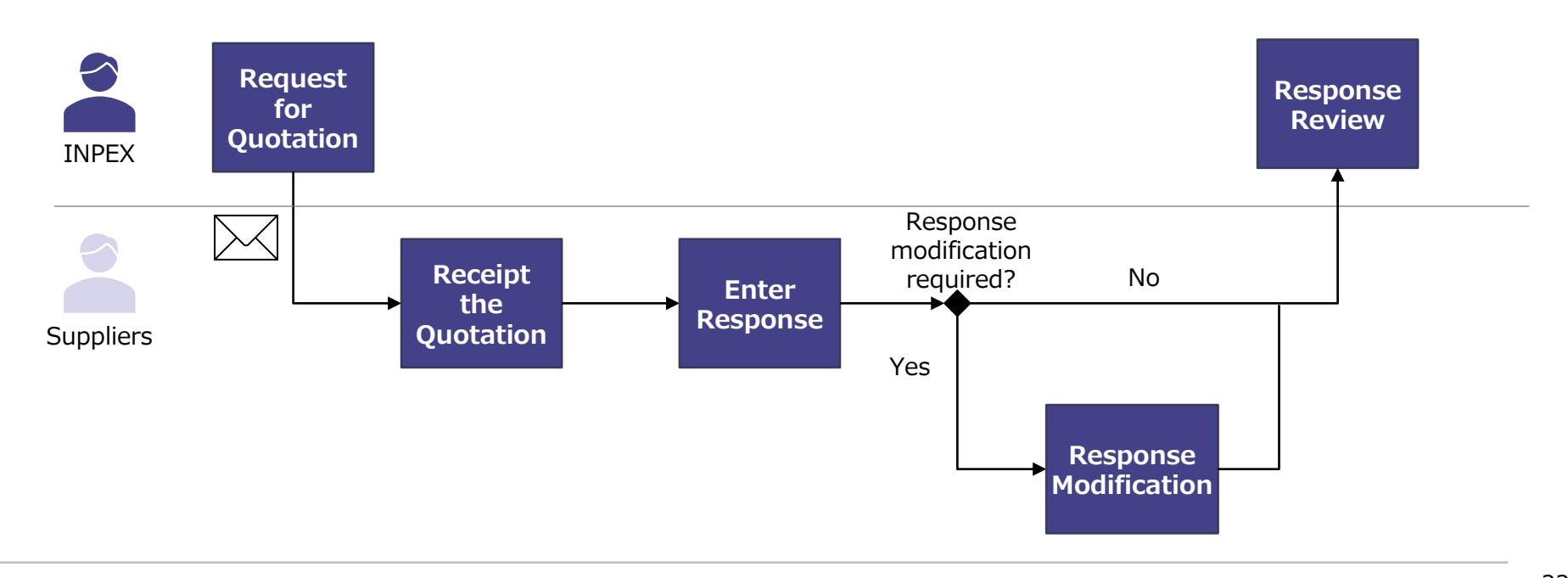

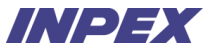

### 2-1-1 | Quotation Requests Receipt

INPEX will notify suppliers of the request for quotation via email.

As the INPEX's email will be sent through Coupa, it will come from the domain @inpexjapan.coupahost.com. **\*1** 

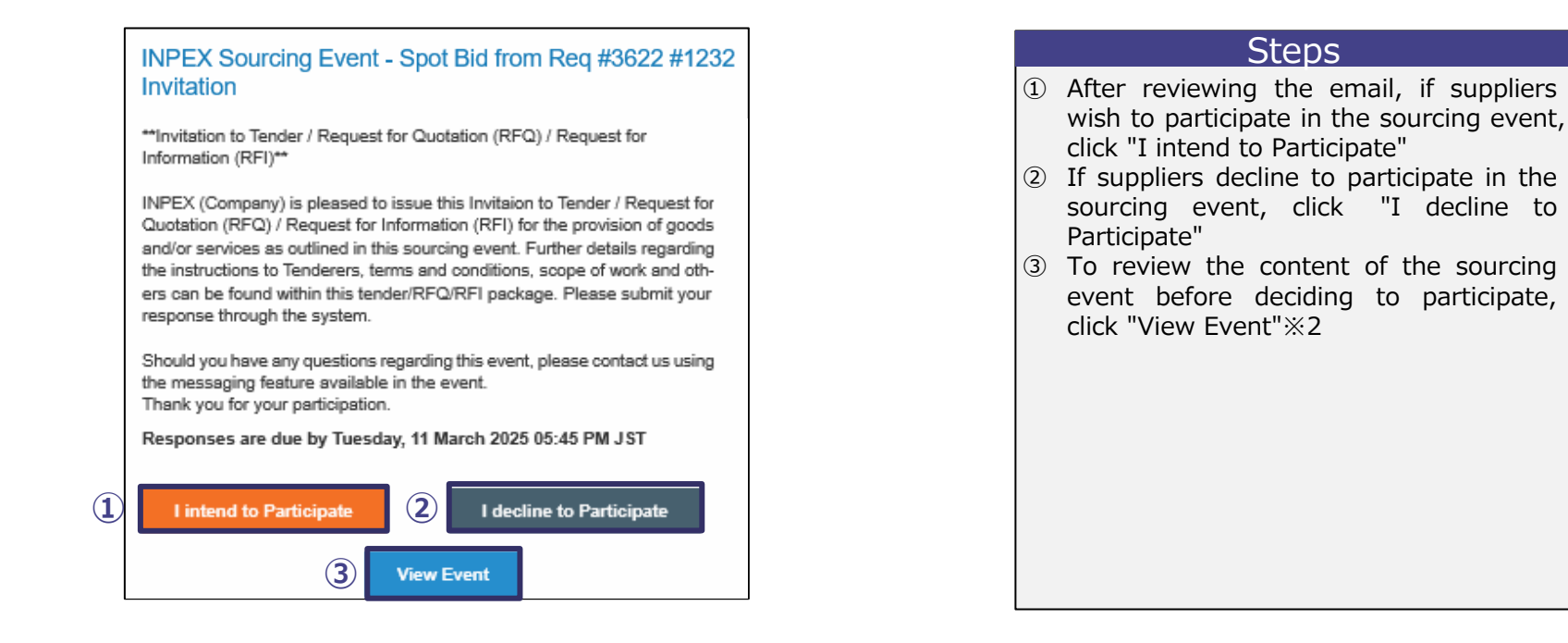

**\*\*1** Suppliers ensure enable to receive emails from the domain @inpexjapan.coupahost.com. This domain differs from the notification email domain used during the initial CSP setup. 23 \*\*2 Suppliers can change their participation status in subsequent screens. For the method of changing participation status, please refer to page 30.

### 2-1-2 | Quotation Requests Receipt

Ouotation

If suppliers click "I intend to Participate," "I decline to Participate," or "View Event" on the previous page, they will be taken to the one-time password entry screen below.

Enter the one-time password received via email to log in to the Sourcing Response Portal.

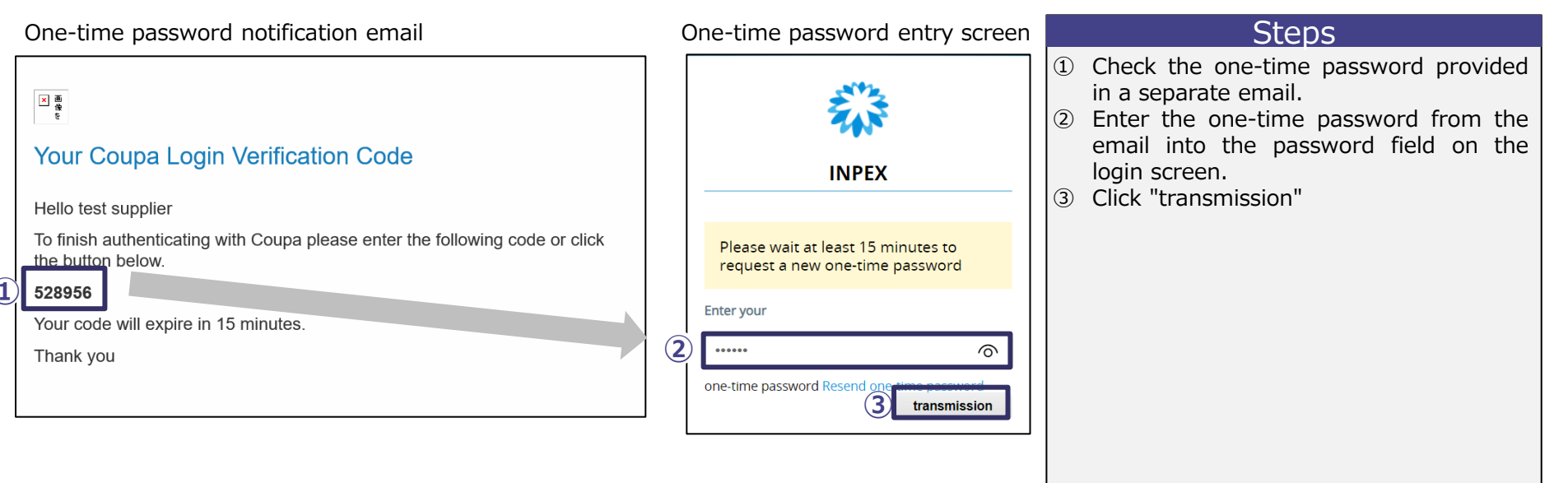

## 2-1-3 | Quotation Requests Receipt

Review the Sourcing Event details

If suppliers participate in the Sourcing Event, select "I intend to participate" and proceed to enter their response.

|                                                                                                    | Event Ends                                                                                                    |
|----------------------------------------------------------------------------------------------------|----------------------------------------------------------------------------------------------------|
| Event info                                                                                                    | days his                                                                                                    |
| Supplier has been invited by INPEX to participate in a sourcing event for Spot<br>責任ますますご清祥のこととお歌び中し上げます。<br>平歌はASMのご為記を知り、聞く4回は山、上げます。                                                                                                    | t Bid from Req #3622.                                                                                                    |
|                                                                                                    |                                                                                                    |
| HOURSENESS OF LODGING ACCURATE ON TO A CONTRACT ON THE                                                                                                    |                                                                                                    |
| お見根回当は本システム経由にてお飯、いたします。<br>本見積イベントに関するご質問につきましては、本イベントのメッセージ税品<br>その他、見根依頼雪の沿示内容・技術仕様・高務面等のお問合せにつきまして                                                                                                    | 8をご利用の上、弊社宛にご留会願います。<br>こは、本見積イベント内、添付資料等の指示に従ってください。                                                                                                    |
| 以上よろしくお願いいたします。                                                                                                    |                                                                                                    |
| "Invitation to Tender / Request for Quotation (RFQ) / Request for Information (                                                                                                    | (RFI)**                                                                                                    |
| INPEX (Company) is pleased to issue this invitation to 'Tender / Request for Qu<br>as outlined in this sourcing event. Further details regarding the instructions to<br>tender/RFQ/RFI package. Please submit your response through the system. | otation (RFQ) / Request for Information (RFI) for the provision of goods and/or sen<br>fenderers, terms and conditions, scope of work and others can be found within this |
| Should you have any questions regarding this event, please contact us using f<br>Thank you for your participation.                                                                                                    | he messaging feature available in the event.                                                                                                    |
| 💭 Do you intend to participate in this even                                                                                                    | t?                                                                                                    |
| Do you intend to participar ? Choose an answer                                                                                                    | 2<br>Interd<br>I declar                                                                                                    |
| There are no Terms and Conditions for the current event.                                                                                                    |                                                                                                    |
| Event Information & Bidding Rules                                                                                                    | Ø Buyer Attachments                                                                                                    |
| Event will end at the Event End Time.                                                                                                    | Tr キイベントへの出活を計測する場合には、<br>計測増加ととたに両部下の「メッセー<br>の」ので開始であった。                                                                                                    |
| Your responses are viewable by buyer once submitted<br>Buyer may choose to award individual line items                                                                                                    | og processing date                                                                                                    |
| 🛱 Timeline                                                                                                    |                                                                                                    |
|                                                                                                    | -                                                                                                    |
| Mar Event Start<br>10 06:18 PM Asia/Tokyo                                                                                                    | Mor<br>12 06:17 PM Asia/Tokyo                                                                                                    |

#### Steps

- ① Review the event details, click "Choose an answer"
- ② If suppliers participate in the event, select "I intend." If suppliers decline, select "I decline."  $\approx 1$
- ③ To proceed to enter a response, click "Enter Response." ※2

#### Supplementary Information

- If suppliers select "I decline," suppliers must enter a comment stating their reason for declining.
- The participation status will be reflected in INPEX's Coupa screen.
- If suppliers select "I intend" in the quotation request email and log in, the default "choose an answer" will be set to "I intend."
- If suppliers select "I decline" and log in, the default "choose an answer" will be set to "I decline."
- If suppliers select "View Event" and log in, the default for "Do you intend to participate" will be set to "choose an answer."

 $\times 1$  If suppliers wish to participate after initially declining, please contact the INPEX representative.

\*\*2 If suppliers do not intend to respond to the quotation, the subsequent steps for quotation response are not necessary. In this case, select "I decline." Copyright © 2024 INPEX CORPORATION. All rights reserved.

### 2-2-1 | Quotation Requests Response

Suppliers enter their response for the request for quotation.

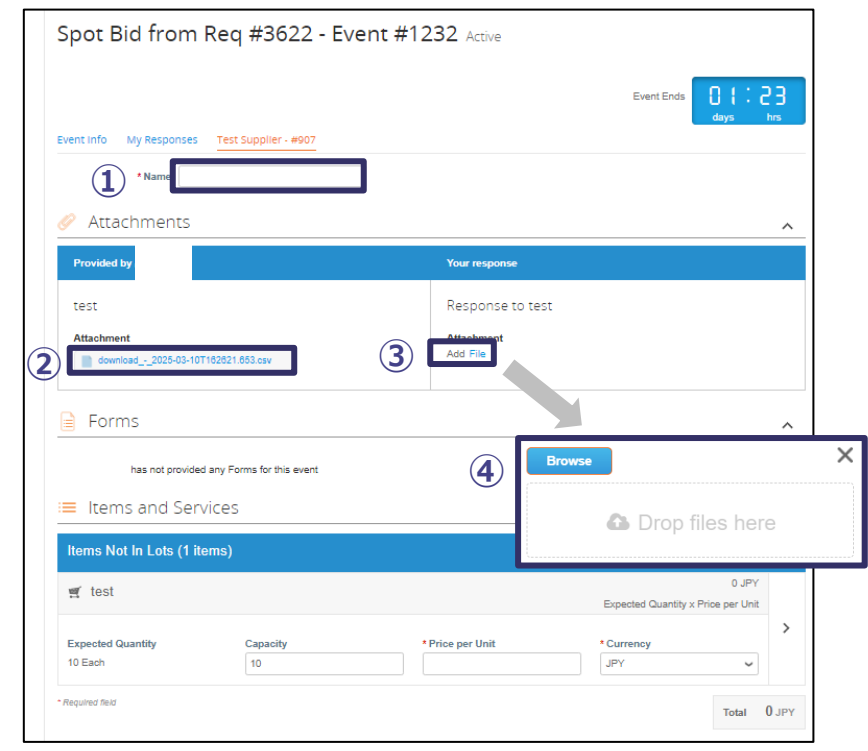

#### Steps

- (1) Enter any desired response name in the provided field. $\times 1$
- ② If files are attached, click to download them.

Review the content of the downloaded files, and if necessary, update and reattach the files by following these steps:

- ③ Click "File" ※2 ※3
- ④ Click "Browse" to attach the updated file or drag and drop the updated file to attach it.

\*1 Any desired response name will be notified to INPEX. \*2 If attaching a completed file is mandatory, a \*\* mark will appear on the attached document. INPEX decide whether it is mandatory. 26 \*3 File size limit of 250MB per file, with a maximum of 250 files can be attached. The same limitations apply to all "attached documents" items.

### 2-2-2 | Quotation Requests Response

Suppliers enter their response for the request for quotation.

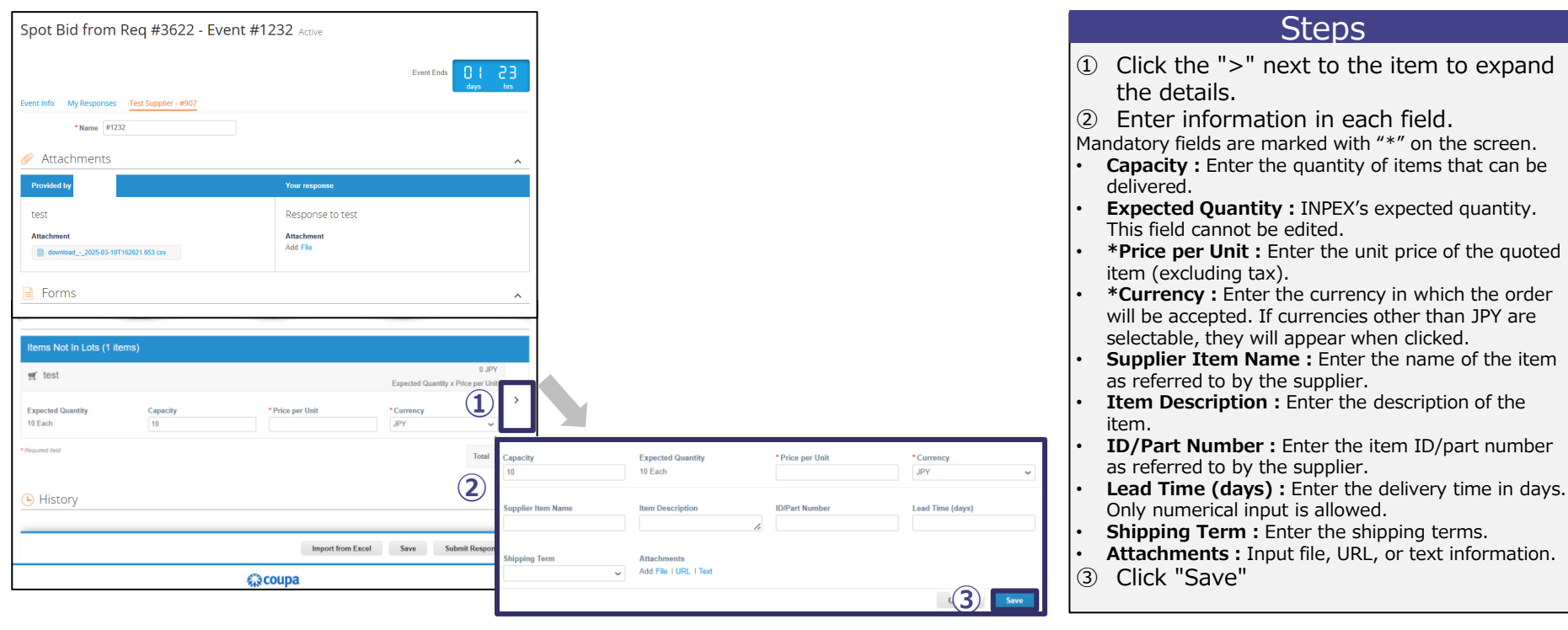

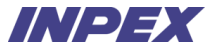

### 2-2-3 | Quotation Requests Response

Suppliers verify the total quotation amount and submit the quotation response.

| Spot Bid from Req #3622 - Event #1232 Active |                      |                            |                                                   |     |  |  |  |
|----------------------------------------------|----------------------|----------------------------|---------------------------------------------------|-----|--|--|--|
|                                              |                      |                            | Event Ends                                        | 3   |  |  |  |
| Event Info My Responses                      | Test Supplier - #907 |                            |                                                   |     |  |  |  |
| * Name #123                                  | 32                   |                            |                                                   |     |  |  |  |
|                                              |                      |                            |                                                   |     |  |  |  |
| ≔ Items and Ser                              | vices                |                            |                                                   | ^   |  |  |  |
| Items Not In Lots (1 ite                     | ems)                 |                            |                                                   |     |  |  |  |
| 🛒 test                                       |                      |                            | 150,000 JPY<br>Expected Quantity x Price per Unit |     |  |  |  |
| Expected Quantity<br>10 Each                 | Capacity<br>10       | * Price per Unit<br>15,000 | *Currency<br>JPY V                                | >   |  |  |  |
| * Required field                             |                      |                            | 1 Total 150,000                                   | JPY |  |  |  |
| └ History                                    |                      |                            |                                                   | >   |  |  |  |
|                                              |                      | Import from Exce           | 2<br>Save Submit Response                         | ]   |  |  |  |

| Steps                                                                                                    |            |  |  |  |  |  |  |
|----------------------------------------------------------------------------------------------------|------------|--|--|--|--|--|--|
| ① Ensure the total quotation amount is calculated correctly.                                                                                                    | s          |  |  |  |  |  |  |
| 2 Click "Submit Response"                                                                                                    |            |  |  |  |  |  |  |
| Supplementary Information:                                                                                                    |            |  |  |  |  |  |  |
| <ul> <li>To save the progress without sending it to th<br/>INPEX, click "Save."</li> </ul>                                                                                                    | e          |  |  |  |  |  |  |
| <ul> <li>It is also possible to input responses via bul<br/>upload using Excel. In that case, click "Import fror<br/>Excel." Download the template for the upload file<br/>fill it out, and upload it. (Refer to the steps for<br/>entering responses via bulk upload starting fror<br/>the next page.)</li> </ul> | k n .; r n |  |  |  |  |  |  |

Ouotation

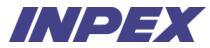

### 2-2-4 | Quotation Requests Response - Notes. How to Enter Responses via File Upload

When there are many items in the request for quotation, it is possible to respond collectively via file upload. To prepare the upload file, download the template.

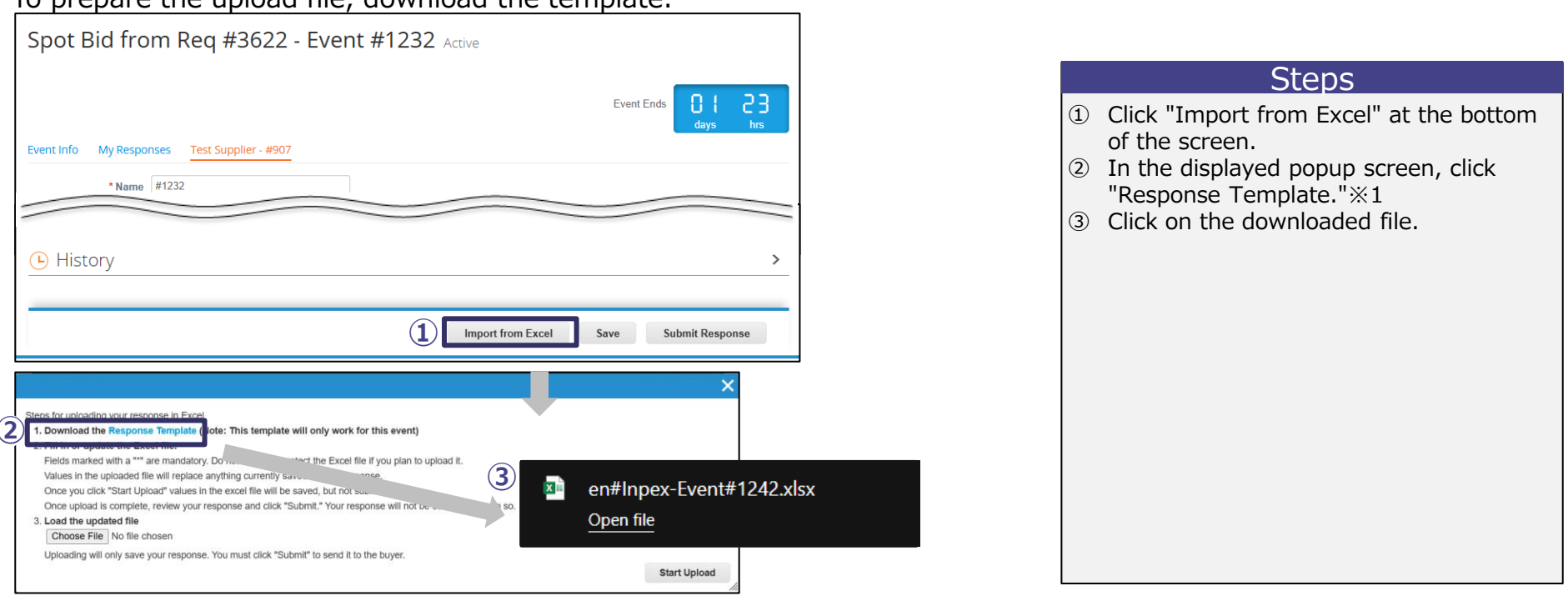

Quotation

•

the item.

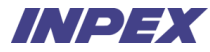

### 2-2-5 | Quotation Requests Response - Notes. How to Enter Responses via File Upload

Suppliers fill in the downloaded template file with their response content, then upload it.

| 2                              | G                | Н                                               |                                                      | J                                       | К                                   | L                               | Μ                      | $\rangle\rangle$ | Steps                                                                                                    |
|--------------------------------|------------------|-------------------------------------------------|------------------------------------------------------|-----------------------------------------|-------------------------------------|---------------------------------|------------------------|------------------|----------------------------------------------------------------------------------------------------|
| 3<br>4 Ite<br>5 Iten<br>6 test | em / Service     | Item / Service<br>Expected Quantity<br>(Number) | e Fields<br>Unit of Measureme<br>▼ (Text)<br>10 Each | nt<br>▼ Need by Date (Date)<br>03/24/25 | Manufacturer Name<br>(Text)         | Manufacturer Part               | Description (Text)     |                  | <ol> <li>Input fields within the "Supplier<br/>Response Field" in the template:<br/>Usage of each field is as follows:</li> <li>Comparity (Number) + Enter the guantity of items</li> </ol>                                                                                                    |
| $\frac{7}{8}$                  | 0                | Ρ                                               | Q                                                    | R                                       | S                                   | Т                               | U V                    | »»               | <ul> <li>Unit Bid Price (Number) : Enter the quantity of items that can be delivered.</li> <li>Unit Bid Price (Number) : Enter the unit price of the quoted item (excluding tax).</li> <li>Bid Price (urrency (Text)) : Enter the currency (Text) : Enter the currency (Text)</li></ul> |
| 4 S                            | apacity (Number) | Dinse Fields<br>Unit Bid Price<br>(Number)      | Bid Price Currency<br>(Text)                         | .ead Time (Integer) 🗹 (Tex              | blier Item Name Item P<br>t) (Text) | art Number Item De:<br>▼ (Text) | scription Shipping Ter | m (Tex           | in which the order will be accepted. Select from the dropdown list. If currencies other than JPY are selectable, they can be selected from the dropdown list.                                                                                                    |
| 89                             |                  |                                                 |                                                      |                                         |                                     |                                 |                        |                  | <ul> <li>Lead Time(Integer) : Enter the delivery lead time<br/>in days.</li> <li>Supplier Item Name (Text) : Enter the name of<br/>the item as referred to by the supplier.</li> </ul>                                                                                                    |

 $\begin{array}{c} 30 \\ \mbox{Copyright} @ 2024 \mbox{ INPEX CORPORATION. All rights reserved}. \end{array}$ 

Item Part Number (Text) : Enter the item part

Item Description (Text) : Enter the description of

Shipping Term (Text) : Enter the shipping terms.

number as referred to by the supplier.

Select from the dropdown list.

## 2-2-6 | Quotation Requests Response - Notes. How to Enter Responses via File Upload

Suppliers upload the created file.

Quotation

|                                                                                                    | JLEDS                                                                                                    |
|----------------------------------------------------------------------------------------------------|----------------------------------------------------------------------------------------------------|
| September 2000 September 20000 September 2000 September 2000 | <ol> <li>Click "Import from Excel" at the bottom<br/>of the screen.</li> <li>In the displayed popup screen, click<br/>"Choose File."</li> <li>Select the created upload file.</li> <li>Click "Open"</li> <li>Click "Start Upload."</li> </ol> |

Ouotation

My Responses

### 2-2-7 | Quotation Requests Response - Notes. How to Enter Multiple Responses

Suppliers enter multiple responses to the request for quotation. $\times 1$ 

When multiple responses are allowed #1232 #1232 -: Per page

When multiple

responses are

not allowed

|                           |                         | ۷            | iew All 🗸 🗸 | Advanced Search | ₽             |
|---------------------------|-------------------------|--------------|-------------|-----------------|---------------|
| Response Name             | State                   | Submitted At | Total       | Actio           | ns            |
| ¥1232                     | submitted               | 03/10/25     | 150,00      | 0.00            |               |
| ŧ1232 - 2                 | submitted               | 03/10/25     | 160,00      | 0.00            |               |
| Perpage 15   45   90      |                         |              |             | 2               | nter Response |
| Responded on 03/11/25     |                         |              |             |                 |               |
| Attachments               |                         |              |             |                 |               |
| has not provided any Atta | achments for this event |              |             |                 |               |
| Forms                     |                         |              |             |                 |               |
|                           |                         |              |             |                 |               |

### Steps

- ① In the relevant Sourcing Event, click "My Responses" and switch tabs.
- ② Click "Enter Response." (For screen input methods, refer to pages 27 and 28)

#### Supplementary Information

a. If entering multiple responses is not allowed, when you click "My Responses," the list of responses will not be displayed, and you will be taken directly to the response entry screen. Additionally, the "Response Name" field will not be displayed when entering a response.

### 2-2-8 | Quotation Requests Response - Notes. Event Clock

The event clock displays the deadline until the event ends.

Please note that once the event ends, responses will be closed, and suppliers will no longer be able to respond to the request for quotation.

| Spot Bid from Req #3622 - Event #1232 Active |            |             |           |  |  |  |  |  |
|----------------------------------------------|------------|-------------|-----------|--|--|--|--|--|
|                                              | Event Ends | C  <br>days | 23<br>hrs |  |  |  |  |  |
| Event Info My Responses Test Supplier - #907 |            |             |           |  |  |  |  |  |
| * Name #1232                                 |            |             |           |  |  |  |  |  |
| Attachments                                  |            |             | ^         |  |  |  |  |  |

Ouotation

### 2-2-9 | Quotation Requests Response - Notes. Email Communication

Suppliers can communicate by replying to the invitation email for the request for quotation or any related emails sent by the INPEX.

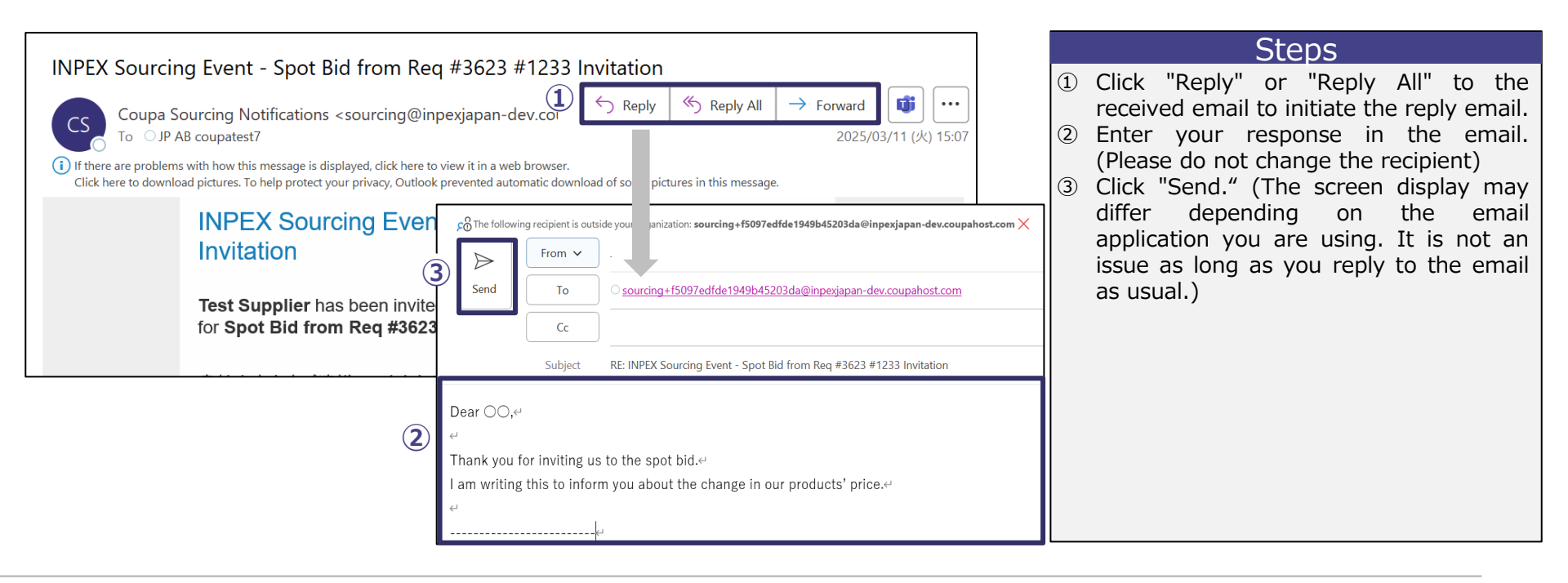

### 2-2-10 | Quotation Requests Response - Notes. Instant Messages

Suppliers can utilize the instant messages feature when exchanging messages with the INPEX.

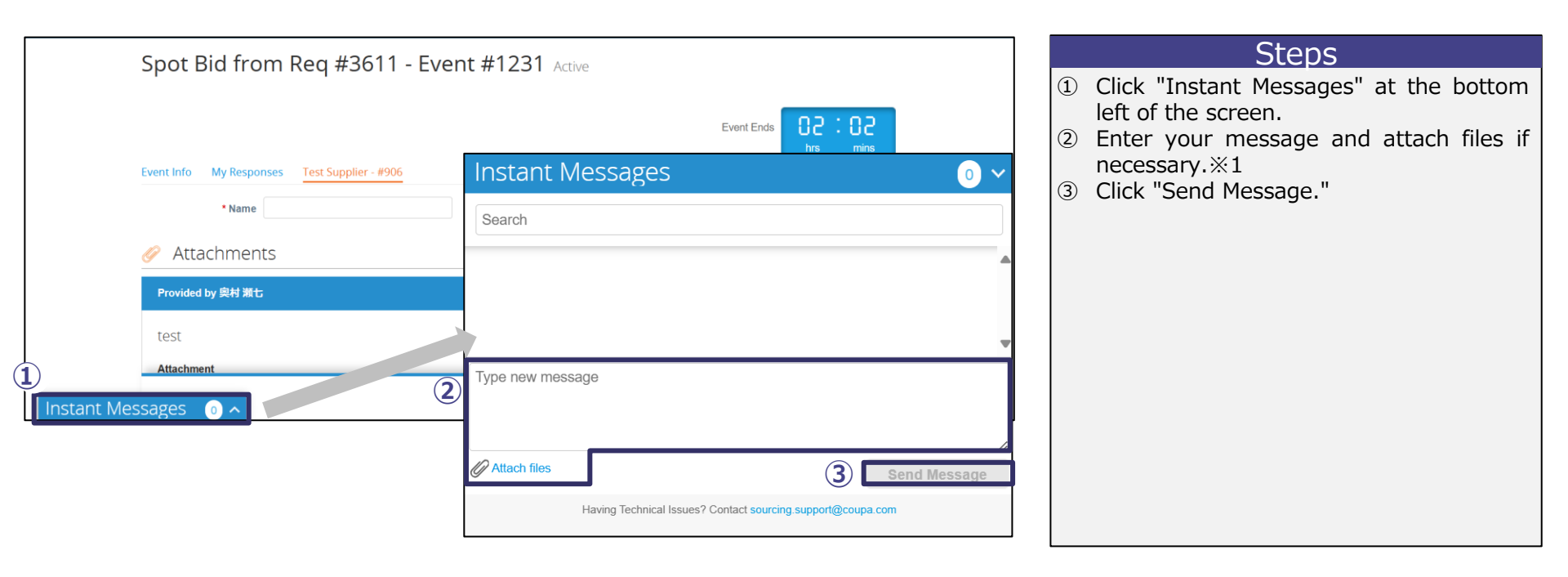

Quotation
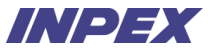

# 2-3-1 | Quotation Response Modification

Suppliers log in to the Sourcing Response Portal again from the request for guotation email sent by the INPEX to access the request for quotation that needs to be revised. X1

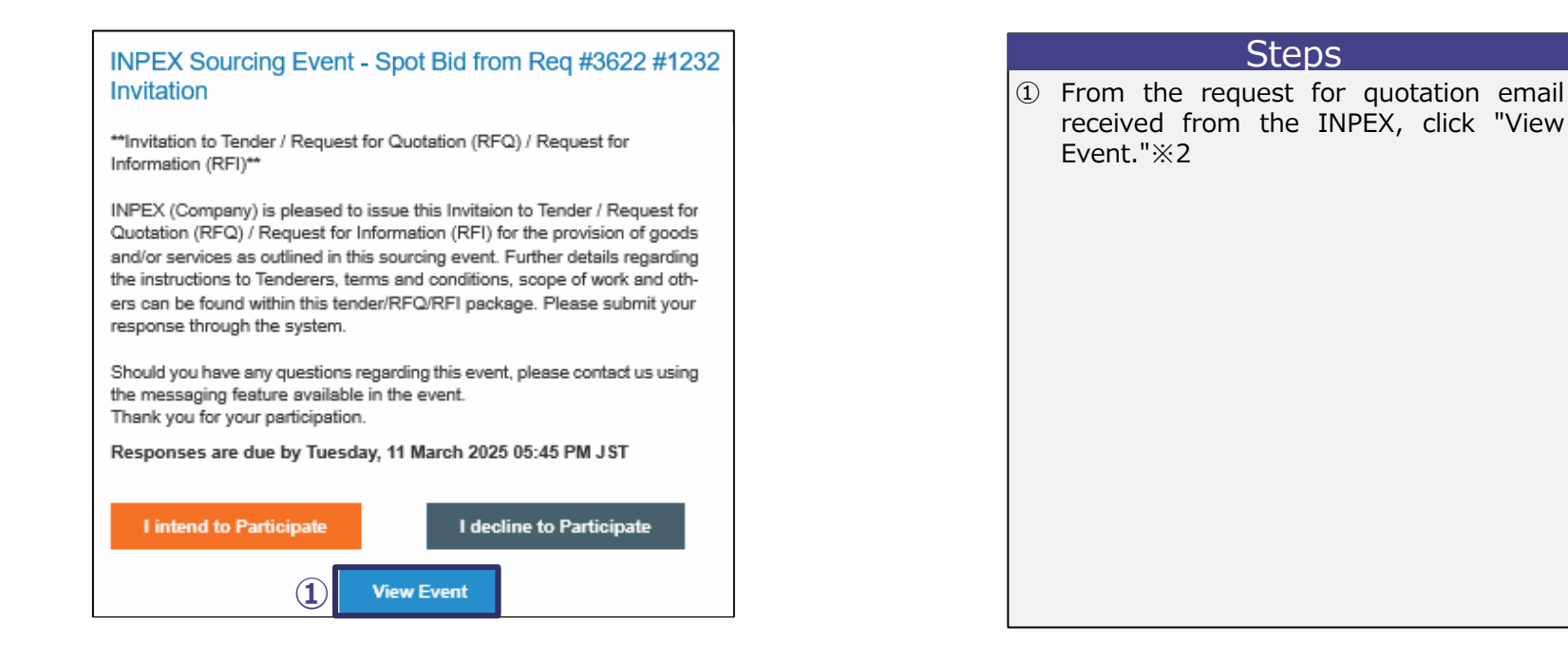

# 2-3-2 | Quotation Response Modification

Ouotation

If suppliers click "I intend to Participate," "I decline to Participate," or "View Event" on the previous page, they will be taken to the one-time password entry screen below.

Enter the one-time password received via email to log in to the Sourcing Response Portal.

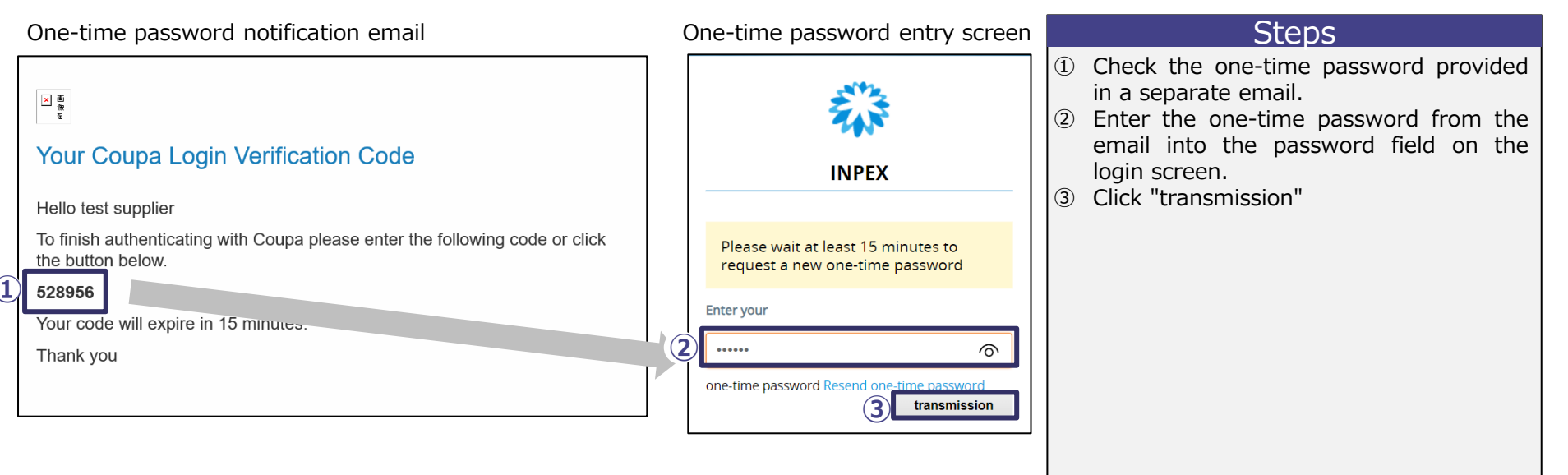

# 2-3-3 | Quotation Response Modification

Once logged in, suppliers will be redirected to the sent response screen for the relevant request for quotation. \*1 Suppliers edit the content of the quotation response and resend.

| Spot Bid from Req #3611 - Ev                 | ent #1231 Active       |                               |   |
|----------------------------------------------|------------------------|-------------------------------|---|
|                                              |                        | Event Ends                    |   |
| Event Info My Responses Test Supplier - #905 |                        |                               |   |
| * Name change request                        |                        |                               |   |
| 🤣 Attachments                                |                        | ^                             |   |
| Provided by                                  | Your response          |                               |   |
| test                                         | Response to test       |                               |   |
| Attachment download2025-03-10T162621.653.csv | Attachment<br>Add File |                               |   |
| Forms                                        |                        | ^                             |   |
| as not provided any Forms for this event     |                        |                               |   |
| ≔ Items and Services                         |                        | ^                             |   |
| Items Not In Lots (1 items)                  |                        |                               |   |
| 🔞 テスト品目                                      |                        | 160,000 JPY<br>Price per Unit |   |
| * Price per Unit * Currency<br>180,000 JPY   | ~                      | >                             |   |
| * Required field                             |                        | Total 160,000 JPY             |   |
| L History                                    |                        | >                             |   |
|                                              |                        |                               | l |

| Ste                                                                                                    | ps                                         |           |             |
|----------------------------------------------------------------------------------------------------|--------------------------------------------|-----------|-------------|
| <ol> <li>Revise the<br/>(Refer to pages<br/>descriptions of each</li> <li>Click "Submit Respondent Contemporation of the second contemporation of the second cont</li></ol> | DS<br>response<br>26 and<br>item)<br>onse" | con<br>27 | tent<br>for |

※1 If multiple responses have been sent, the initially displayed response will be the last one sent. If you wish to edit a response other than the initially displayed one, please refer to the next page.

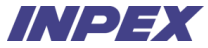

# 2-3-4 | Quotation Response Modification - Notes. Select the response to be revised from list

If multiple responses have been sent, click "My Responses" to display the list of quotation responses.

Suppliers edit the relevant quotation response from the list and resend it.

| Spot Bid from Re      | a #3611 - Eve | nt #1231 Active |            |                         | Steps                                                                                                    |
|-----------------------|---------------|-----------------|------------|-------------------------|----------------------------------------------------------------------------------------------------|
|                       | .q #3011 Eve  |                 | Event      | Ends C : 55<br>hrs mins | <ol> <li>Click "My Responses"</li> <li>Click "Edit (pencil icon)" for the response to be revised</li> </ol> |
| Response Name         | State         | Submitted At    | Total      | Actions                 |                                                                                                    |
| Test Supplier - #905  | working       |                 | 160,000.00 |                         |                                                                                                    |
| Test Supplier - #906  | working       |                 | 5,000.00   | 2 🖊                     |                                                                                                    |
| Per page 15   45   90 |               |                 |            | Enter Response          |                                                                                                    |

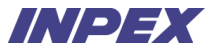

# Chapter3 Order Acknowledgement

# Chapter3 | Order Acknowledgement - Overview

Order

INPEX send the Purchase Order via email.

Suppliers review the content of the order using the Purchase Order PDF attached to the email or on CSP.

Suppliers perform the Order Acknowledgement on CSP if there are no issues with the order content.

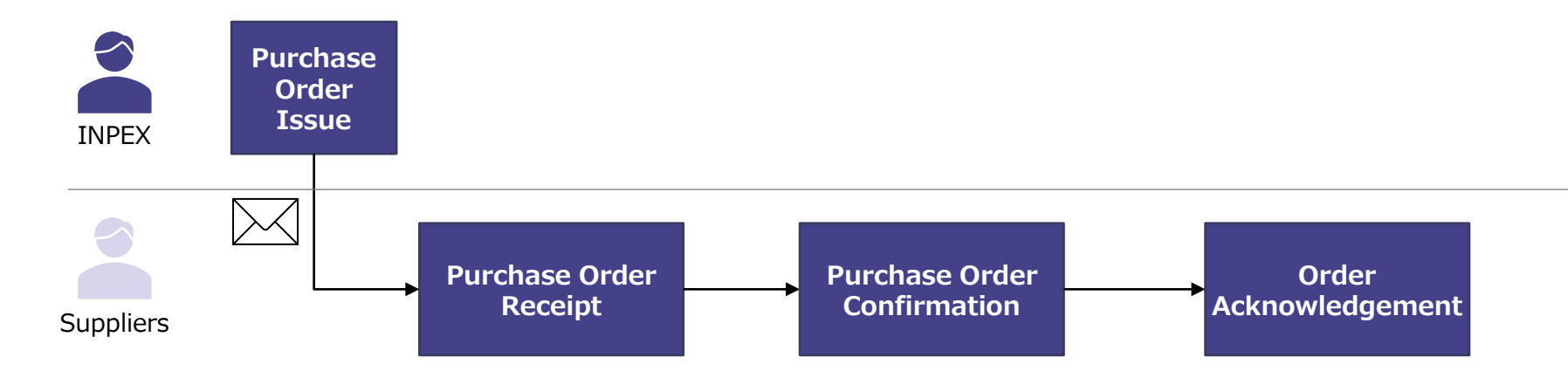

# 3-1-1 | Order Acknowledgement

Suppliers receive Purchase Order via email.

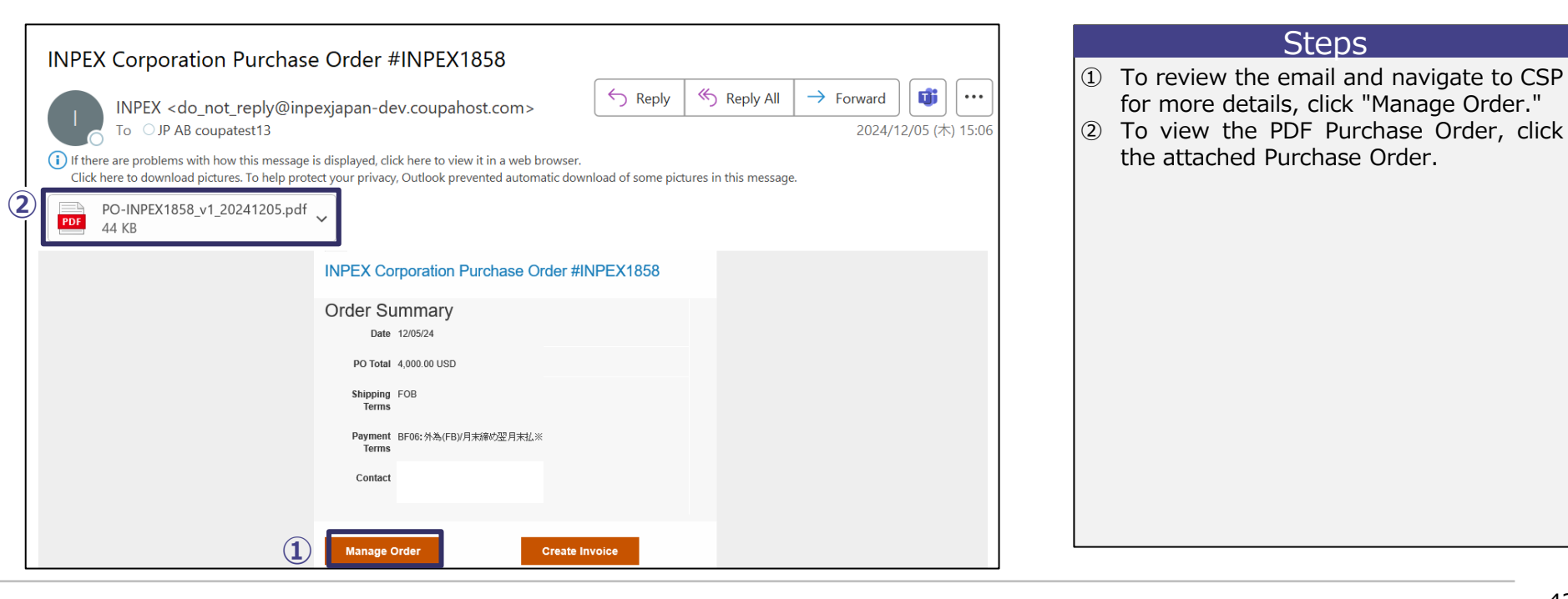

# 3-1-2 | Order Acknowledgement

Suppliers log into CSP and review the order details.

| ş   | <b>\$coupa</b> s        | upplier po            | ortal                     |                 |                       |                                | TEST - NOTIFIC        | CATIONS 🧕 | HELP ~                  |   |           | Steps        |          |       |
|-----|-------------------------|-----------------------|---------------------------|-----------------|-----------------------|--------------------------------|-----------------------|-----------|-------------------------|---|-----------|--------------|----------|-------|
|     | f Invo                  | oices Ord             | lers B                    | usiness Profile | Setup Service Sheets  | ASN Sourcing Forecasts         | Catalogs Communit     | y Mor     | à                       | 1 | Confirm   | "INPEX" is   | selected | under |
|     | Orders                  | Order Lines           | Retur                     | ns Order Change | es Order Line Changes | Order Confirmations Order Co   | nfirmation Lines More |           |                         |   | "Select C | ustomer."    |          |       |
|     |                         |                       |                           |                 |                       |                                | )                     |           |                         | 2 | Click on  | the relevant | Purchase | Order |
|     |                         | -                     |                           |                 |                       | Select Customer                | INPEX                 |           |                         |   | number.   |              |          |       |
|     | Purcha                  | ise Orc               | lers                      |                 |                       |                                |                       |           |                         |   |           |              |          |       |
|     | Instructions            | From Custom           |                           |                 |                       |                                |                       |           |                         |   |           |              |          |       |
|     | instructions<br>発注内容をご確 | From Custon<br>認の上、受注 | ier<br>確認を行っ <sup>.</sup> | てください。          |                       |                                |                       |           |                         |   |           |              |          |       |
|     |                         |                       | Click the                 | e 🃒 Action to A | ccept the Purchase O  | order and Create an Invoice us | ing its data          |           |                         |   |           |              |          |       |
|     | Export to               | •                     |                           |                 |                       | View All                       | ✓ Search              | P         |                         |   |           |              |          |       |
|     | PO Number               | Order Date            | Status                    | Acknowledged At | Items                 | Unanswered Comments            | Total Assigned To     | Actions   |                         |   |           |              |          |       |
| (2) | 2036                    | 03/11/25              | Issued                    | None            | 10 Each of test       | No                             | 500,000 JPY           |           |                         |   |           |              |          |       |
|     | 2035                    | 03/11/25              | Issued                    | None            | 10 Each of test       | No                             | 500,000 JPY           |           |                         |   |           |              |          |       |
|     |                         |                       |                           |                 |                       |                                |                       |           |                         |   |           |              |          |       |
|     |                         |                       |                           |                 |                       |                                |                       |           |                         |   |           |              |          |       |
|     |                         |                       |                           |                 |                       |                                |                       |           |                         |   |           |              |          |       |
|     |                         |                       |                           |                 |                       |                                |                       | _         | Chat with Coupa Support |   |           |              |          |       |
|     |                         |                       |                           |                 |                       |                                |                       |           |                         |   |           |              |          |       |

### 3-1-3 | Order Acknowledgement

Suppliers verify the order details, and if there are no issues, proceed with the Order Acknowledgement.

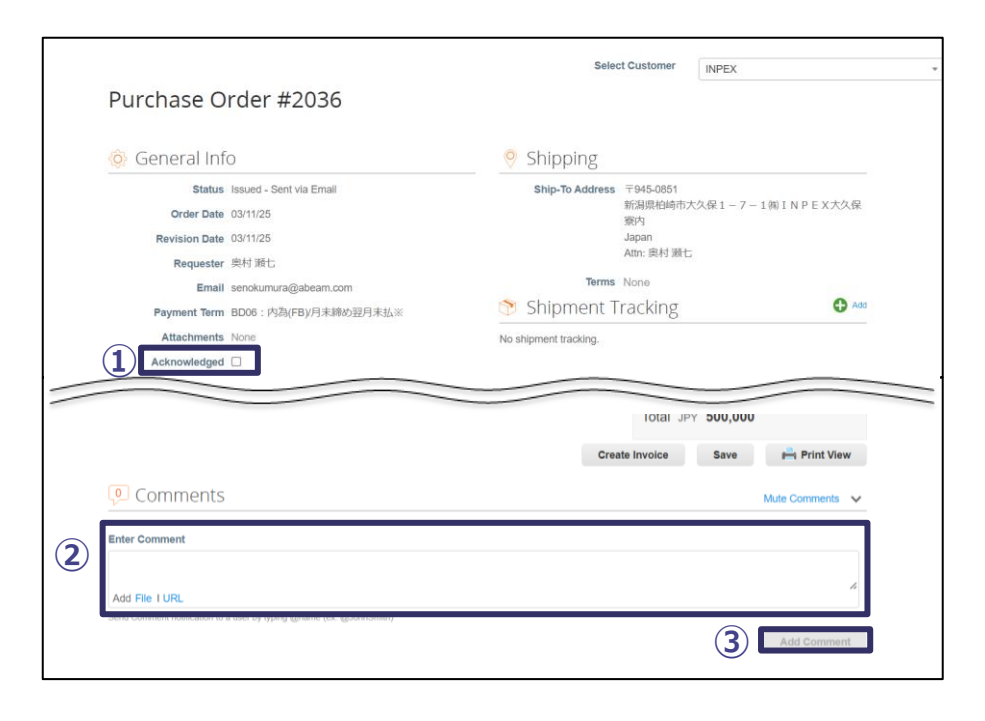

# Steps ① If there are no issues with the order details, check the "Acknowledged" box. If there are issues with the order details, follow these steps: (2) To contact the INPEX about issues with the order details, enter your message in the "Enter Comment" field at the bottom of the screen. ③ Click "Add Comment" ※1 Supplementary Information To view the same Purchase Order attached to the email, click "Print View."

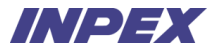

# **Chapter4** Service Sheets

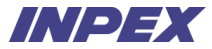

## **Chapter4 | Service Sheets - Overview**

Once the service has been completed, Suppliers register the Service Sheets.

Suppliers can cancel the Service Sheets before INPEX's approval.

Suppliers can amend the service sheet's details if there are errors.

\*INPEX will generally not send notices of inspection completion\*

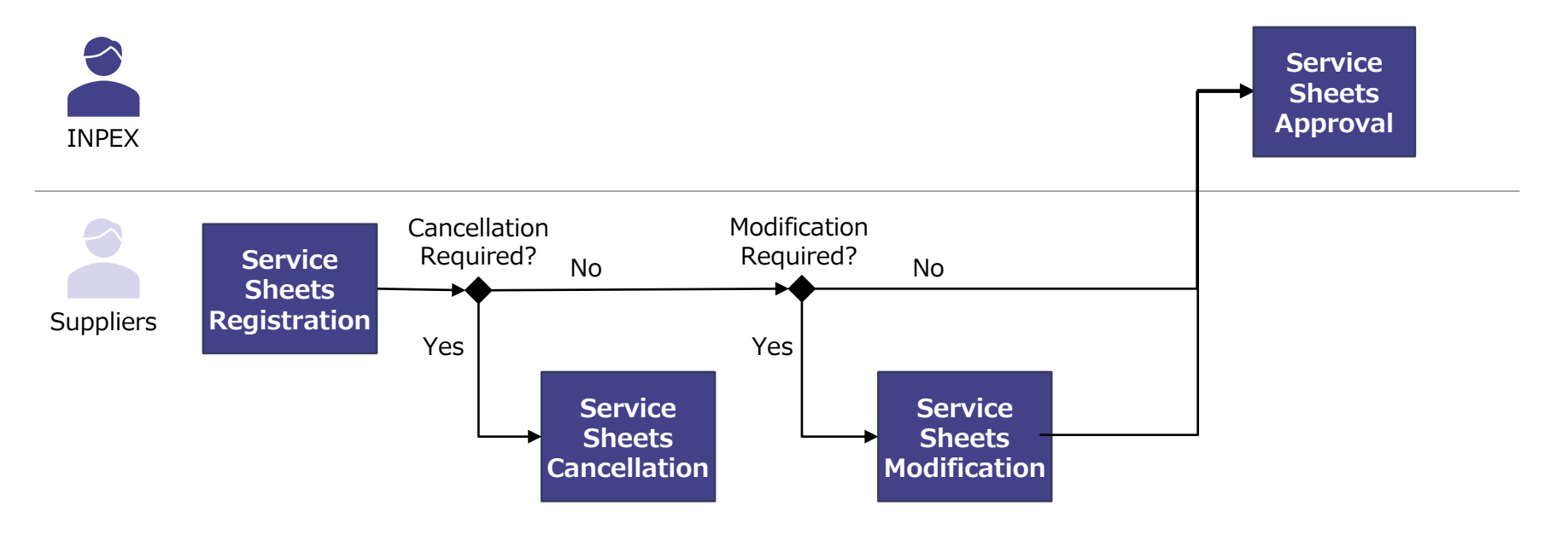

# 4-1-1 | Service Sheets Registration

Suppliers register Service Sheets from the order screen. Suppliers access the order list.

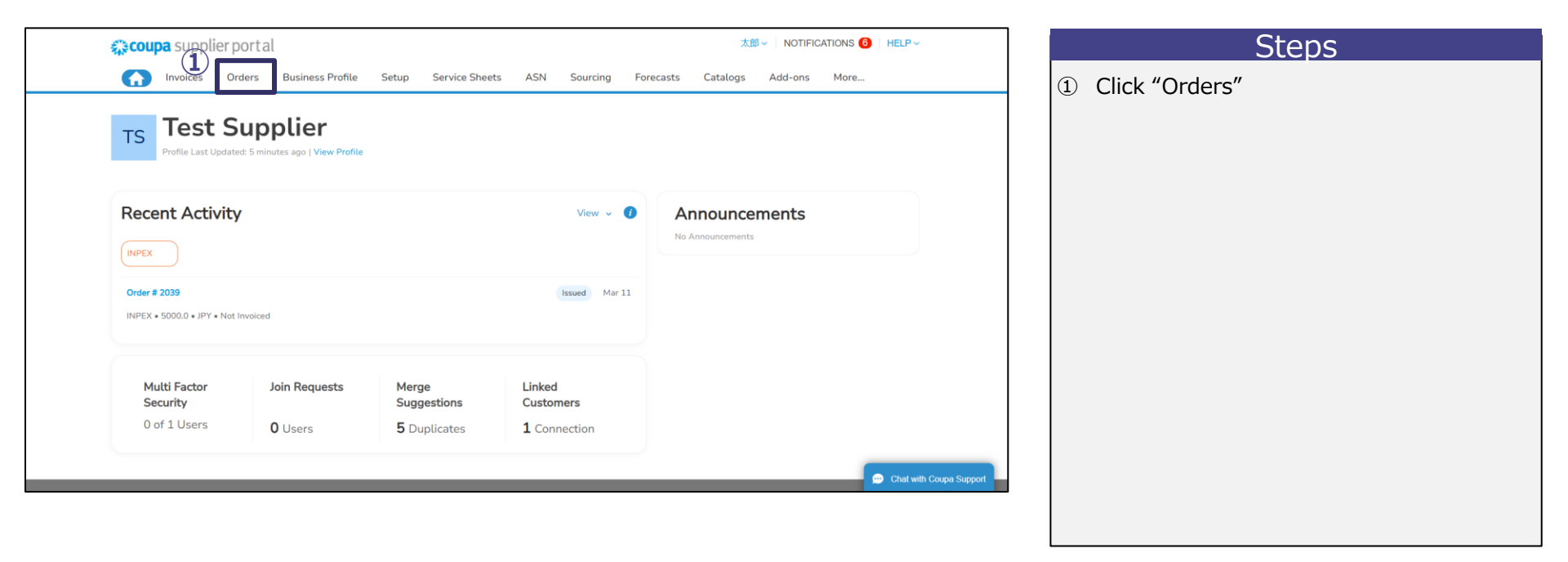

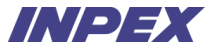

### 4-1-2 | Service Sheets Registration

Suppliers select the order from the order list to register the Service Sheets.

| 🏫 coupa s    | supplier po | ortal    |                  |                      |                             | TEST - NO                    | IFICATIONS 4 | HELP ~ | ] | Steps                                       |
|--------------|-------------|----------|------------------|----------------------|-----------------------------|------------------------------|--------------|--------|---|---------------------------------------------|
|              | oices Ord   | ers E    | Business Profile | Setup Service Shee   | ts ASN Sourcing Forecas     | ts Catalogs Comm             | nity More    |        |   | ① Click on the helmet icon for the relevant |
| orders       | Order Lines | Retu     | ins Order chang  | jes Order Line Chang | es order commations order   | Commation Lines Mon          |              |        |   | order number.                               |
|              |             |          |                  |                      | Select Custor               | INPEX                        |              | •      |   |                                             |
| Purcha       | ase Orc     | lers     |                  |                      |                             |                              |              |        |   |                                             |
|              |             |          |                  |                      |                             |                              |              |        |   |                                             |
| Instructions | From Custom | er       |                  |                      |                             |                              |              |        |   |                                             |
| 発注内容をご       | 確認の上、受注     | 催認を行っ    | てください。           |                      |                             |                              |              |        |   |                                             |
|              |             | Click th | ie 🧧 Action to A | Accept the Purchase  | Order and Create an Invoice | using its data               |              |        |   |                                             |
| Export to    | ~           |          |                  |                      | View All                    | <ul> <li>✓ Search</li> </ul> | ₽.           |        |   |                                             |
| PO Number    | Order Date  | Status   | Acknowledged At  | Items                | Unanswered Comments         | Total Assigned To            | Actions      |        |   |                                             |
| 2037         | 03/11/25    | Issued   | None             | service test         | No                          | 5,000 JPY                    | (1)          |        |   |                                             |
| 2036         | 03/11/25    | Issued   | None             | 10 Each of test      | No                          | 500,000 JPY                  |              |        |   |                                             |
| 2035         | 03/11/25    | Issued   | None             | 10 Each of test      | No                          | 500,000 JPY                  | ie ie        |        |   |                                             |
|              |             |          |                  |                      |                             |                              |              |        |   |                                             |
|              |             |          |                  |                      |                             |                              |              |        |   |                                             |
|              |             |          |                  |                      |                             |                              |              |        | - |                                             |
|              |             |          |                  |                      |                             |                              |              |        |   |                                             |
|              |             |          |                  |                      |                             |                              |              |        |   |                                             |
|              |             |          |                  |                      |                             |                              |              |        |   |                                             |

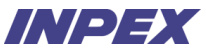

49

# 4-1-3 | Service Sheets Registration

Enter the actual performance of the service and register the Service Sheet. After registering the Service Sheet, a request for approval will be sent to INPEX.

| s              | Service Sheet #433                             | 3                                                                                                    |                                                        | 🙎 Requested By 📋                   | Submitted On     |
|----------------|------------------------------------------------|----------------------------------------------------------------------------------------------------|--------------------------------------------------------|------------------------------------|------------------|
| 0<br>202<br>Li | JPY Dr JD7 JD7 JD7 JD7 JD7 JD7 JD7 JD7 JD7 JD7 | Order Date<br>03/11/25<br>Due Date<br>03/04/25<br>PO Line Total<br>5,000 JPY                                | If of Service Sheets for Order<br>2<br>Completion Date | Attachments<br>Add File LURL 1Text | O JPY :          |
|                | Service Start Date     mmkdtyy                 | *Service End Date<br>mmdodyy (3)<br>Worker Assignment Rate<br>No workers available $\checkmark$ (1) No rate | s available V Q 1                                      | •UOM<br>Each V                     | Val (            |
| Co             | omments                                        |                                                                                                    |                                                        | Cancel Save                        | ><br>2<br>Submit |

\*1 To temporarily save the Service Sheets being created, click "Save." \*2 To add details, click "+ Add Detail Line" below the "Description" field.

\*\*3 If the detail type is Service(Amt), Suppliers can edit the fields; otherwise, unit price and quantity from the PO are auto-filled and cannot be changed. Copyright © 2024 INPEX CORPORATION. All rights reserved

# 4-2-1 | Service Sheets Modification - Withdrawal (Only if a request for approval is sent)

Suppliers need to withdraw an approval request for Service Sheets if modifications are needed. Suppliers access the list of Service Sheets.

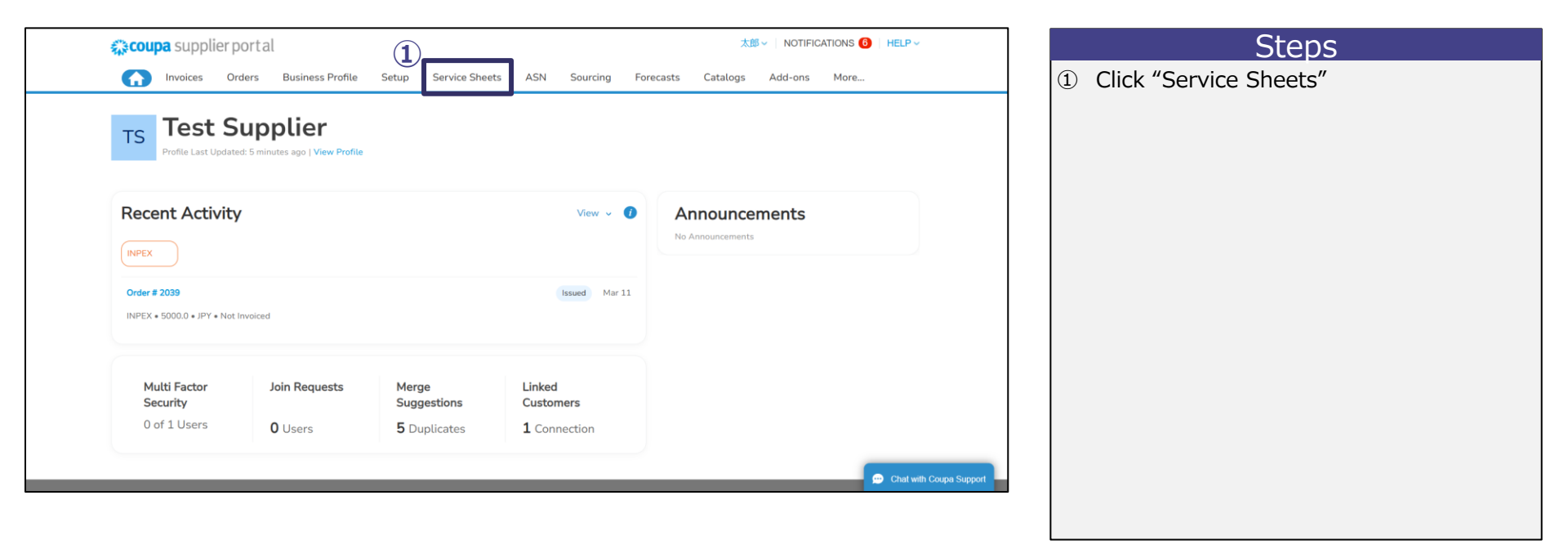

# 4-2-2 | Service Sheets Modification - Withdrawal (Only if a request for approval is sent)

Suppliers withdraw the relevant Service Sheets.

| <b>©coupa</b> supplier portal                                                                                                    | TEST V   NOTIFICATIONS 🕙   HELP V                                                                      | Steps                                                                                 |
|----------------------------------------------------------------------------------------------------|----------------------------------------------------------------------------------------------------|---------------------------------------------------------------------------------------|
| Invoices Orders Business Profile Setup Service Sheets ASN Sourcin     Service Sheets Service Sheet Lines                                                                                                    | g Forecasts Catalogs Community More                                                                    | <ol> <li>Click the arrow mark for the relevant<br/>Service Sheet number ×1</li> </ol> |
| Service Sheets           Load from Tile         Export to ~         View         All           Service Sheet ~         Purchase Order         Lines         Service Sheet Total         Currency         Status           432         2037         service test         5,000         JPY         Pending Appro           Per page         15         45         50         Service test         5,000         Service Approx | Select Customer INPEX  Switch to new experience  Advanced Search Advanced Search Advanced None Actions | 2 Confirm the popup and click "OK" * 2                                                |
|                                                                                                    | Please Confirm Are you sure you want to withdraw from approvals? Cance OK                              |                                                                                       |

%1 If the Service Sheets have already been approved by INPEX, suppliers cannot withdraw. If suppliers need to withdraw, please contact INPEX representative.

\*2 Upon withdrawal, the status will be changed to draft, and suppliers can make modifications in the next page's "Steps."

# 4-2-3 | Service Sheets Modification - Modification

Suppliers select the target to modify the registration details from the list of Service Sheets.

| <b>coupa</b> supplier port al                                                                                                    | TEST -   NOTIFICATIONS 🚯   HELP -                                                                                          | Steps                                                                                                    |
|----------------------------------------------------------------------------------------------------|----------------------------------------------------------------------------------------------------|----------------------------------------------------------------------------------------------------|
| Invoices Orders Business Profile Setup Service Sheets     Service Sheet Lines                                                                                                    | ASN Sourcing Forecasts Catalogs Community More                                                                             | <ol> <li>Confirm that the status of the relevant<br/>Service Sheets number is "Draft."</li> <li>Click the number is and number the state of the state of the</li></ol> |
| Service Sheets                                                                                                    | Select Customer INPEX *                                                                                                    | (2) Click the pencil icon and make th<br>necessary modifications to th<br>registration details%1                                                                                                    |
| Load from file         Export to ~           Service Sheet ~         Purchase Order         Lines         Service Sheet Total           432         2037         service test         5,000           Per page         15   45   90         90         15   45   90 | View All Advanced Search P<br>Currency Status Submitted Date Approval Date Actions (*)<br>Draft 03/11/25 None (2) (*)<br>3 |                                                                                                    |
|                                                                                                    |                                                                                                    |                                                                                                    |

## 4-3-1 | Service Sheets Cancellation

Suppliers can delete the service sheet itself by canceling the Service Sheets ×1 Suppliers access the Service Sheets.

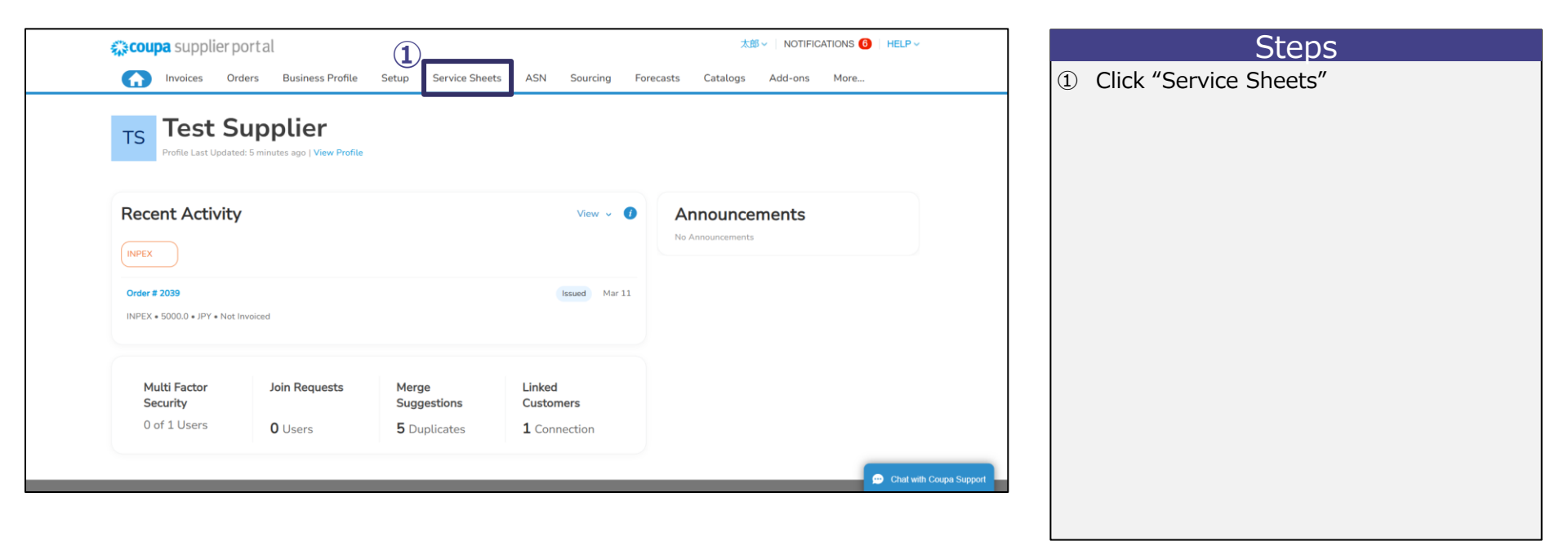

×1 If the approval request is pending under INPEX's side or has already been approved by INPEX, the cancellation is not possible.

# 4-3-2 | Service Sheets Cancellation

Suppliers cancel the Service Sheet.

| <b>ççoupa</b> supplier port al                                                                                                    | TEST -   NOTIFICATIONS 🔕   HELP -                                                                                                    | Steps                                                                                             |
|----------------------------------------------------------------------------------------------------|----------------------------------------------------------------------------------------------------|---------------------------------------------------------------------------------------------------|
| Invoices Orders Business Profile Setup Service Sheets      Service Sheets Service Sheet Lines                                                                                                    | ASN Sourcing Forecasts Catalogs Community More                                                                                                    | ① Confirm that the status of the relevant Service Sheets number is "Draft."                       |
| Service Sheets                                                                                                    | Select Customer INPEX *                                                                                                    | <ul> <li>2 Click the "×" mark of the target service sheet to execute the cancellation.</li> </ul> |
| Load from file     Export to ~       Service Sheet ~     Purchase Order     Lines     Service Sheet Total     Cr.       432     2037     service test     5,000     Cr.       Per page 15   45   90 | View All  Advanced Search View All Advanced Search  Control Control Co |                                                                                                   |
|                                                                                                    |                                                                                                    |                                                                                                   |

# 4-4-1 | Service Sheets Reference

Suppliers can refer to Service Sheet. Suppliers access the Service Sheets.

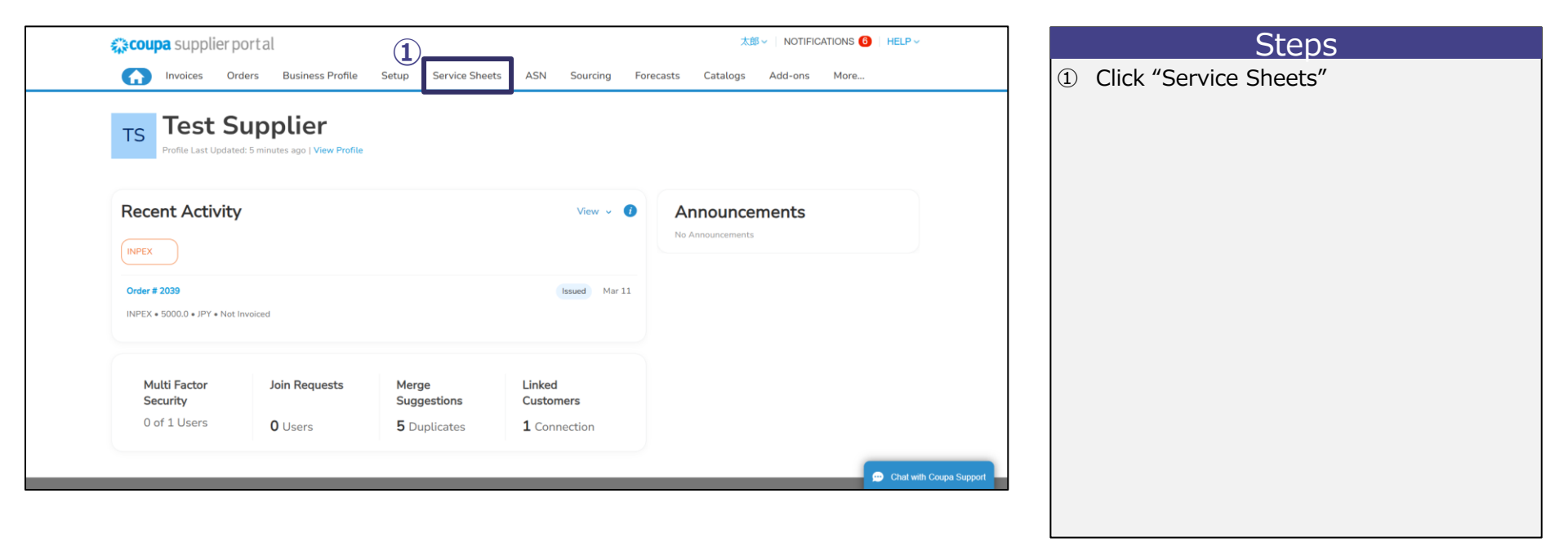

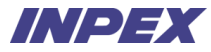

# 4-4-2 | Service Sheets Reference

Suppliers select the Service Sheets for reference.

|   | 称cou   | <b>pa</b> suppl | lierportal  |                  |                      |          |          |                | TES      | T 🗸   NOT    | IFICATIONS 4 | HELP ~ | ] |    | Steps                                    |
|---|--------|-----------------|-------------|------------------|----------------------|----------|----------|----------------|----------|--------------|--------------|--------|---|----|------------------------------------------|
|   | ♠      | Invoices        | Orders      | Business Profile | Setup Service Sheets | ASN      | Sourcing | Forecasts      | Catalogs | Commu        | unity More   |        |   | (1 | Click the relevant Service Sheet Number. |
|   | Serv   | vice Sheets     | Service She | et Lines         |                      |          |          |                |          |              |              |        |   |    |                                          |
|   | Ser    | vice Sh         | neets       |                  |                      |          | S        | elect Customer | INPEX    | witch to new | v experience | *      |   |    |                                          |
|   | Loa    | d from file     | Export to 🗸 |                  |                      | Vie      | W All    | Ý              | Advanced | Search       | ₽            |        |   |    |                                          |
| ( | 1) Ser | vice Sheet 🗸    | Purchase O  | rder Lines       | Service Sheet Total  | Currency | Status   | Submitted Date | Approva  | al Date      | Actions 🔿    |        |   |    |                                          |
|   | -      | 432             | 2037        | service test     | 5,000                | JPY      | Draft    | 03/11/25       | None     |              | / 😣          |        |   |    |                                          |
|   | Porpo  | 90 10 1 40 1    | 50          |                  |                      |          |          |                |          |              |              |        |   |    |                                          |
|   |        |                 |             |                  |                      |          |          |                |          |              |              |        |   |    |                                          |
|   |        |                 |             |                  |                      |          |          |                |          |              |              |        | _ |    |                                          |
|   |        |                 |             |                  |                      |          |          |                |          |              |              |        |   |    |                                          |
|   |        |                 |             |                  |                      |          |          |                |          |              |              |        |   |    |                                          |
|   |        |                 |             |                  |                      |          |          |                |          |              |              |        |   |    |                                          |
|   |        |                 |             |                  |                      |          |          |                |          |              |              |        |   |    |                                          |
|   |        |                 |             |                  |                      |          |          |                |          |              |              |        |   |    |                                          |

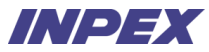

# 4-4-3 | Service Sheets Reference

Suppliers refer to the registered contents of the Service Sheet.

| ) 5      | Service Shee                                                                    | et #432                                                                         |                     |                |          | Requested<br>By     | Submitted<br>On  | Ste                                     |
|----------|---------------------------------------------------------------------------------|---------------------------------------------------------------------------------|---------------------|----------------|----------|---------------------|------------------|-----------------------------------------|
| P(<br>2) | 0 #<br>037                                                                      | # of Service Sheets for C<br>1                                                  | rder Order<br>03/11 | r Date<br>1/25 |          |                     |                  | ① Refer to the releva<br>Service Sheet. |
| 1        | ine Details<br>service test<br>PO Line                                          | Due Date<br>03/04/25                                                            | C                   | ompletion Date |          | Attachments<br>None | <b>5,000</b> JPY |                                         |
|          | Supplier Contact Email<br>None<br>Service Start Date<br>02/11/25<br>Description | PO Line Total<br>5,000 JPY<br>Service End Date<br>02/11/25<br>Worker Assignment | Rate                | Price          | Quantity | UOM                 | Total            |                                         |
|          | test service                                                                    | No workers available                                                            | No rates available  | 5,000          | 1        | Each                | 5,000 JPY        |                                         |

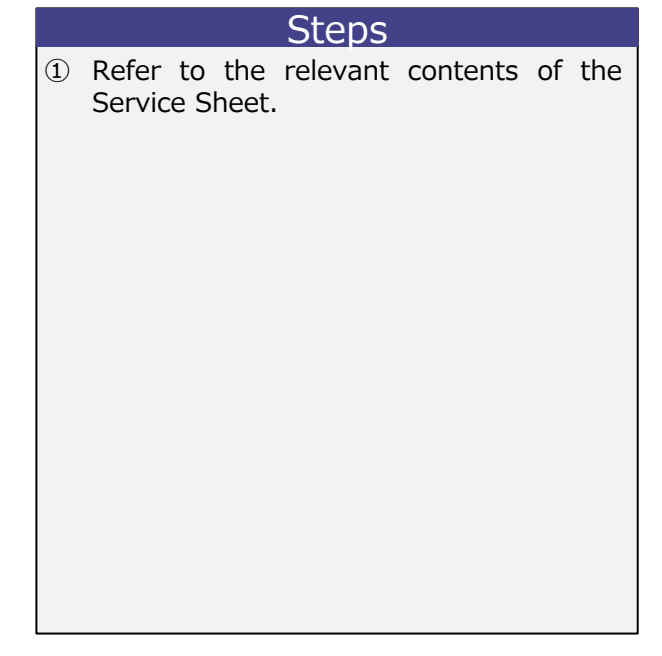

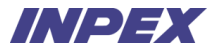

# Chapter5 Invoice

# Chapter5 | Invoice - Overview

Supplier register the invoice for the purchase order from INPEX.

If there are any discrepancies in the invoice such as amount or quantity, Supplier is required to re-register the invoice after INPEX discards the initial invoice. If the invoice needs to be canceled after approval by the INPEX, Suppliers need to register a Credit Note. Invoice

\*INPEX will generally not send notices of inspection completion\*

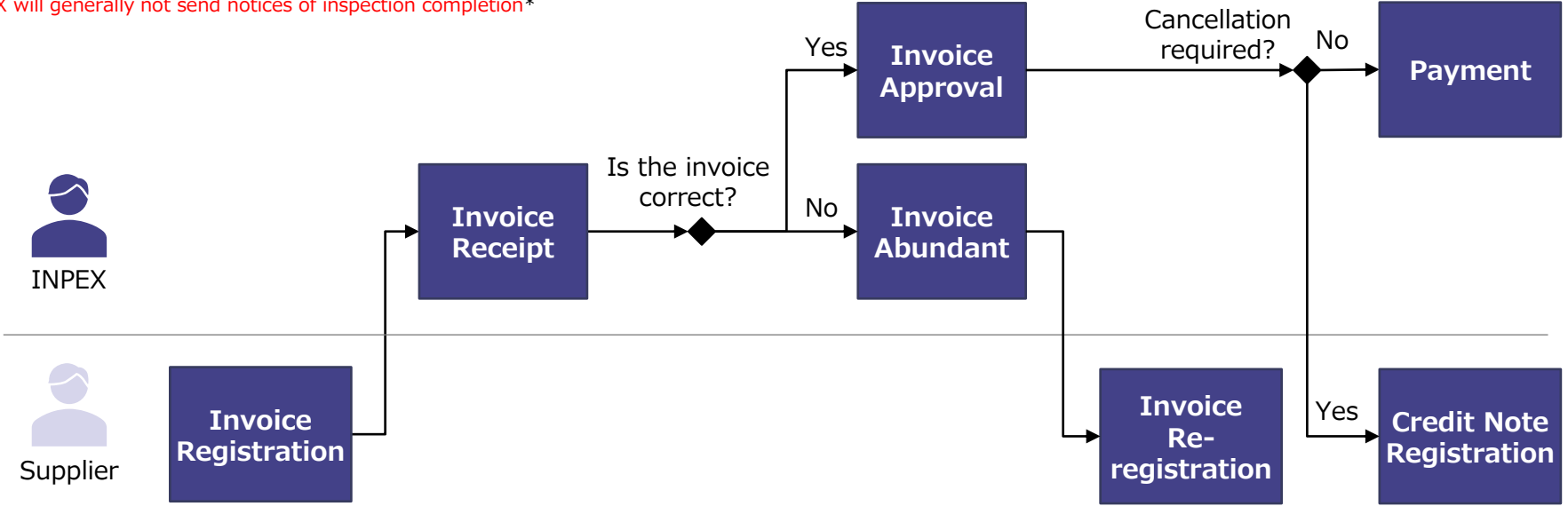

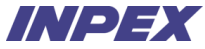

### 5-1-1 | Invoice Registration

Suppliers register the invoice for the relevant purchase order. Suppliers access the purchase order list.

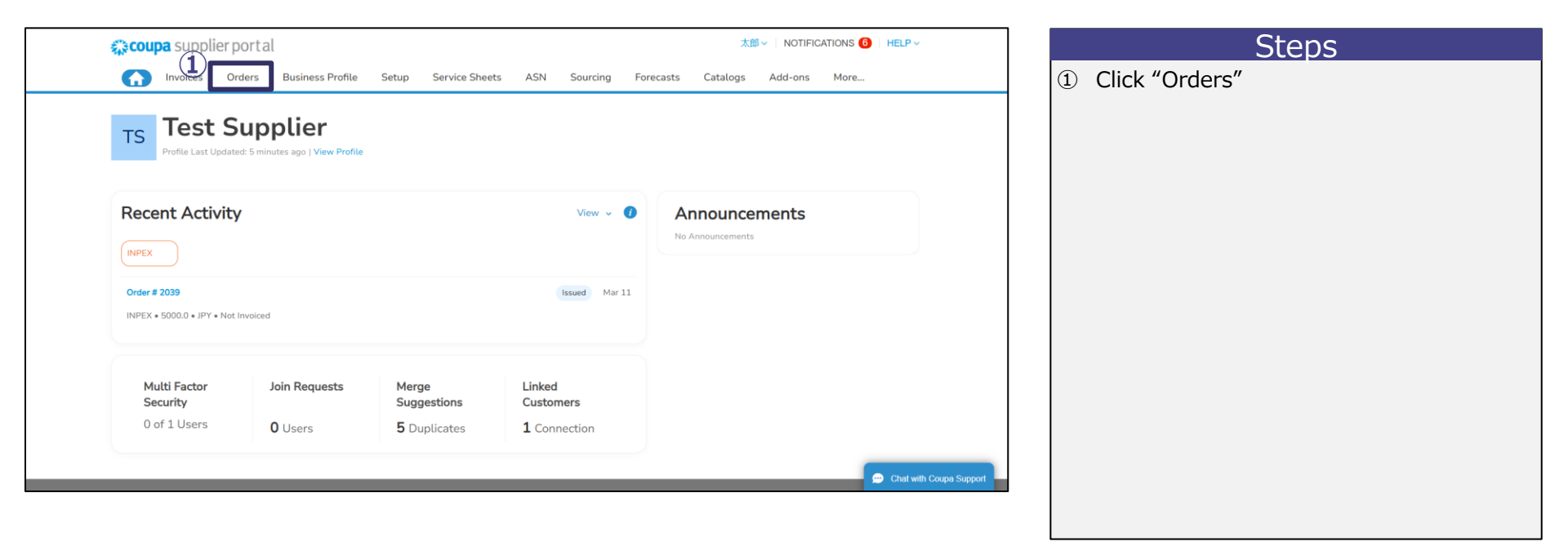

# 5-1-2 | Invoice Registration

Suppliers select relevant PO Number for Invoice Registration.

| Orders        | Business Profile                                            | Setup Service Sheets<br>es Order Line Changes                                                                                            | ASN Sourcing Forecas<br>Order Confirmations Order                                                                                                    | sts Catalogs<br>Confirmation Lin                                                                                                    | Community More<br>es More                                                                                                    |                                                                                                    | 1                                                                                                    | Click<br>purch                                                                                                    | the<br>ase c                                                                                                    | "coin<br>order r                                                                                                    | icon"<br>iumber                                                                                                    | of t                                                                                                    | ne r                                                                                                    | elevant                                                                                                    |
|---------------|-------------------------------------------------------------|----------------------------------------------------------------------------------------------------|----------------------------------------------------------------------------------------------------|----------------------------------------------------------------------------------------------------|----------------------------------------------------------------------------------------------------|----------------------------------------------------------------------------------------------------|----------------------------------------------------------------------------------------------------|----------------------------------------------------------------------------------------------------|----------------------------------------------------------------------------------------------------|----------------------------------------------------------------------------------------------------|----------------------------------------------------------------------------------------------------|----------------------------------------------------------------------------------------------------|----------------------------------------------------------------------------------------------------|----------------------------------------------------------------------------------------------------|
| Lines Retu    | rns Order Chang                                             | es Order Line Changes                                                                                                    | Order Confirmations Order                                                                                                    | Confirmation Lin                                                                                                    | es More                                                                                                    |                                                                                                    |                                                                                                    | purch                                                                                                    | ase o                                                                                                    | order r                                                                                                    | number                                                                                                    | ·.                                                                                                    |                                                                                                    |                                                                                                    |
|               |                                                             |                                                                                                    |                                                                                                    |                                                                                                    |                                                                                                    |                                                                                                    |                                                                                                    | •                                                                                                    |                                                                                                    |                                                                                                    |                                                                                                    |                                                                                                    |                                                                                                    |                                                                                                    |
|               |                                                             |                                                                                                    | Select Custor                                                                                                    | mer INIDEY                                                                                                    |                                                                                                    |                                                                                                    |                                                                                                    |                                                                                                    |                                                                                                    |                                                                                                    |                                                                                                    |                                                                                                    |                                                                                                    |                                                                                                    |
| Orders        |                                                             |                                                                                                    |                                                                                                    | INCLA                                                                                                    |                                                                                                    |                                                                                                    |                                                                                                    |                                                                                                    |                                                                                                    |                                                                                                    |                                                                                                    |                                                                                                    |                                                                                                    |                                                                                                    |
| orders        |                                                             |                                                                                                    |                                                                                                    |                                                                                                    |                                                                                                    |                                                                                                    |                                                                                                    |                                                                                                    |                                                                                                    |                                                                                                    |                                                                                                    |                                                                                                    |                                                                                                    |                                                                                                    |
| Customer      |                                                             |                                                                                                    |                                                                                                    |                                                                                                    |                                                                                                    |                                                                                                    |                                                                                                    |                                                                                                    |                                                                                                    |                                                                                                    |                                                                                                    |                                                                                                    |                                                                                                    |                                                                                                    |
| 、受注確認を行っ      | てください。                                                      |                                                                                                    |                                                                                                    |                                                                                                    |                                                                                                    |                                                                                                    |                                                                                                    |                                                                                                    |                                                                                                    |                                                                                                    |                                                                                                    |                                                                                                    |                                                                                                    | l                                                                                                    |
| Click th      | ie 🧧 Action to A                                            | ccept the Purchase Or                                                                                                    | rder and Create an Invoice                                                                                                    | using its data                                                                                                    |                                                                                                    |                                                                                                    |                                                                                                    |                                                                                                    |                                                                                                    |                                                                                                    |                                                                                                    |                                                                                                    |                                                                                                    |                                                                                                    |
|               |                                                             |                                                                                                    | View All                                                                                                    | ~                                                                                                    | Search 🔎                                                                                                    |                                                                                                    |                                                                                                    |                                                                                                    |                                                                                                    |                                                                                                    |                                                                                                    |                                                                                                    |                                                                                                    |                                                                                                    |
| r Date Status | Acknowledged At                                             | Items                                                                                                    | Unanswered Comments                                                                                                    | Total A                                                                                                    | ssigned To Actions                                                                                                    |                                                                                                    |                                                                                                    |                                                                                                    |                                                                                                    |                                                                                                    |                                                                                                    |                                                                                                    |                                                                                                    |                                                                                                    |
| /25 Issued    | None                                                        | service test                                                                                                    | No                                                                                                    | 5,000 JPY                                                                                                    | (1) 🔚 😂                                                                                                    |                                                                                                    |                                                                                                    |                                                                                                    |                                                                                                    |                                                                                                    |                                                                                                    |                                                                                                    |                                                                                                    |                                                                                                    |
| /25 Issued    | None                                                        | 10 Each of test                                                                                                    | No                                                                                                    | 500,000 JPY                                                                                                    |                                                                                                    |                                                                                                    |                                                                                                    |                                                                                                    |                                                                                                    |                                                                                                    |                                                                                                    |                                                                                                    |                                                                                                    |                                                                                                    |
| /25 Issued    | None                                                        | 10 Each of test                                                                                                    | No                                                                                                    | 500.000 JPY                                                                                                    |                                                                                                    |                                                                                                    |                                                                                                    |                                                                                                    |                                                                                                    |                                                                                                    |                                                                                                    |                                                                                                    |                                                                                                    |                                                                                                    |
|               | Ustomer<br>、受注確認を行う<br>Click th<br>/25 Issued<br>/25 Issued | Urders<br>:ustomer<br>、受注確認を行ってください。<br>Click the e Action to A<br>r Date Status Acknowledged At<br>1/25 Issued None<br>1/25 Issued None | Orders  sustomer 、受注確認を行ってください。 Click the le Action to Accept the Purchase Or  r Date Status Acknowledged At Items  25 Issued None service test  25 Issued None 10 Each of test | Orders  sustomer 、 受注確認を行ってください。 Click the <sup>1</sup> /e Action to Accept the Purchase Order and Create an Invoice  Trate Status Acknowledged At Items Unanswered Comments  25 Issued None service test No  25 Issued None 10 Each of test No | Unders  sustomer  、 受注確認を行ってください。  Click the section to Accept the Purchase Order and Create an Invoice using its data  r Date Status Acknowledged At Items Unanswered Comments Total A  25 Issued None service test No 5,000 JPY  25 Issued None 10 Each of test No 500,000 JPY | Unders  sustomer  、 受注確認を行ってください。  Click the section to Accept the Purchase Order and Create an Invoice using its data | Drders  sustomer  、 受注簿認を行ってください。  Click the end Action to Accept the Purchase Order and Create an Invoice using its data  r Date Status Acknowledged At Items Unanswered Comments Total Assigned To Actions  r Date Status Acknowledged At Items Unanswered Comments Total Assigned To Actions  r Date Status Anne service test No 5,000 JPY  1  10 Each of test No  5  500,000 JPY  5  5  5  5  5  5  5  5  5  5  5  5  5 | Drders  sustomer  、受注確認を行ってください。  Click the end Action to Accept the Purchase Order and Create an Invoice using its data  Total Acknowledged At Items Unanswered Comments Total Assigned To Actions  25 Issued None service test No 5,000 JPY ① ● ● ● ● ● ● ● ● ● ● ● ● ● ● ● ● ● ● | Orders         sustomer         . States       Action to Accept the Purchase Order and Create an Invoice using its data         Click the lead Action to Accept the Purchase Order and Create an Invoice using its data         r Date       Status         Acknowledged At       Items         Unanswered Comments       Total         Issued       None         Sesuch       No         Issued       None         10 Each of test       No         Sou,0000 JPY | Drders  sustomer  、受注痛認を行ってください。  Click the end Action to Accept the Purchase Order and Create an Invoice using its data  Click the end Action to Accept the Purchase Order and Create an Invoice using its data  Total Assigned To end Create an Invoice Using its data  Total Assigned To end Create an Invoice Using Its data  Total Assigned To end Create an Invoice Using Its data  Total Assigned To end Create an Invoice Using Its data  Total Assigned To end Create an Invoice Using Its data  Total Assigned To end Create an Invoice Using Its data  Total Assigned To end Create an Invoice Using Its data  Total Assigned To end Create an Invoice Using Its data  Total Assigned To end Create an Invoice Using Its data  Total Assigned To end Create an Invoice Using Its data  Total Assigned To end Create an Invoice Using Its data  Total Assigned To end Create an Invoice Using Its data  Total Assigned To end Create an Invoice Us | Orders         sustomer         . 受注簿認知行つてください。         Click the le Action to Accept the Purchase Order and Create an Invoice using its data         r Date       Status         Acknowledged At       Items         Unanswered Comments       Total         Issued       None       service test         No       5,000 JPY         Issued       None       10 Each of test         No       500,000 JPY | Drders  tustomer  、受注障認を行ってください。  Click the end Action to Accept the Purchase Order and Create an Invoice using its data | Drders  ustomer  Click the end Action to Accept the Purchase Order and Create an Invoice using its data  Click the end Action to Accept the Purchase Order and Create an Invoice using its data  Total Status Acknowledged At Items Unanswered Comments Total Assigned To Actions  Saude None service test No 5,000 JPY  Saude None 10 Each of test No 500,000 JPY  Saude None 10 Each of test No 500,000 JPY  Saude None 1 | Orders       sustomer          • Status       Action to Accept the Purchase Order and Create an Invoice using its data        Click the lead Action to Accept the Purchase Order and Create an Invoice using its data           v Date       Status       Acknowledged At       Items       Unanswered Comments       Total       Assigned To       Actions       Search       Passed       None       service test       No       Soucoury       ①       Search       No       Soucoury       ①       Search       Passed       None       10 Each of test       No       Soucoury       ①       Search       Passed       No       Soucoury       ①       Search       Passed       No       Soucoury       Passed       No       Soucoury       Passed       No       Soucoury       Passed       No       Soucoury       Passed       No       Soucoury       Passed       No       Soucoury       Passed       No       Soucoury       Passed       No       Soucoury       Passed       No       Soucoury       Passed       No       Soucoury       Passed       No       Soucoury       Passed       No       Soucoury       No       Soucoury       No       No       Soucoury       No       Soucoury       No       No |

#### 5-1-3 | Invoice Registration – Enter Header Information

Suppliers enter the header information of the invoice.

|   | 🔅 General Info  | ifo 🛛 🔗 From                                 |                    | Steps |                                                                                                    |
|---|-----------------|----------------------------------------------|--------------------|-------|----------------------------------------------------------------------------------------------------|
| Ū | * Invoice #     | * Supplie                                    | r Supplier Test    |       | Enter header information                                                                                          |
|   | * Invoice Date  | 03/11/25                                     |                    | •     | *Invoice# : Enter the desired invoice number. *1                                                                  |
|   | Payment Term    | BD06:内為(FB)/月末締め翌月末払※ * Invoice From Address | test ♀             | •     | *Invoice Date : Enter the billing date.%2%3<br>Date of Supply : Enter the delivery date.                          |
|   | Date of Supply  | 03/11/25                                     | Japantest          | •     | <b>Delivery Number :</b> Enter the shipping number.<br>Input is not required.                                     |
|   | * Currency      | JPY V                                        | Japan              | •     | Supplier Note : Enter any supplemental                                                                            |
|   | Delivery Number | * Remit-To Address                           | testO<br>〒0000000  | •     | Attachments : Enter files, URLs, or text                                                                          |
|   | Status          |                                              | Japantest<br>Japan | •     | Supplier CT ID : Select the registration number of                                                                |
|   | inage scan      | ファイルの選択 ファイルが選択されていません * Ship From Address   | a test             |       | the Qualified Invoice Issuer. Input is not required.<br><b>*Invoice From Address :</b> Enter the billing issuer's |
|   | Supplier Note   |                                              | 〒0000000           |       | address. *Remit-To Address : Enter the payment receiver's                                                         |
|   |                 | <i>i</i>                                     | Japan              |       | address.                                                                                                    |
|   | Attachments 🥡   | Add File   URL   Text                        |                    | •     | from which the invoice is sent.                                                                                   |

%1 Suppliers cannot use an invoice number that has been used previously. %2 Enter the service provision date or product shipment date in principle.
 %3 If the invoice date is different from the invoice issuance date, enter the invoice date (such as the service provision date or product shipment date).

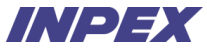

#### 5-1-4 | Invoice Registration - Enter Item Details

Suppliers enter the details of the invoice items.

| Enres                                                                                                    |                               |                                    |                             |         | Steps                                                                                                    |
|----------------------------------------------------------------------------------------------------|-------------------------------|------------------------------------|-----------------------------|---------|----------------------------------------------------------------------------------------------------|
| Type     Description       Image: Construction of the second second secon | D Qty UOM 5 Each              | Price                              | 1,000.00                    | 5,000 🙁 | <ol> <li>Enter Item Details</li> <li>Mandatory fields are marked with "*" on CSP screet.</li> <li>*Quantity : Enter quantity ×1</li> </ol>                                                       |
| <b>PO Line</b><br>2059-1                                                                                                    | Service Sheet Line<br>None    | Contract                           | Credit Line                 |         | <ul> <li>*Price : Enter the service provision amount.※</li> <li>Credit Line : Select the credit details. Input is required.</li> <li>Supplier Part Number : Enter the item number</li> </ul>     |
| Supplier Part Number                                                                                                    | * Tax Code<br>仮払消費税 - 課税共通10% | <b>Billing</b><br>1011-HSE-31101-키 | 貯蔵品-V-6701211000-A101-02A00 |         | <ul> <li>the product.</li> <li>*CT Rate : Select the consumption tax rate.</li> <li>Tax Reference : Enter the tax reference (Nati<br/>Tax Agency website, etc.). Input is not require</li> </ul> |
| Taxes                                                                                                    |                               |                                    |                             |         |                                                                                                    |
| CT Rate                                                                                                    | CT Amount Tax Referen         | ice                                |                             |         |                                                                                                    |
|                                                                                                    | 0                             |                                    |                             |         |                                                                                                    |

\*1 Suppliers cannot enter a quantity that exceeds the quantity on the PO. If suppliers deliver a quantity that exceed the PO quantity, please contact the INPEX representative. \*2 For services only, the supplier can enter the unit price. For goods, the unit price listed on the PO is automatically entered and cannot be changed. Copyright © 2024 INPEX CORPORATION. All rights reserved.

### 5-1-5 | Invoice Registration - Submission

Suppliers submit invoice to INPEX.

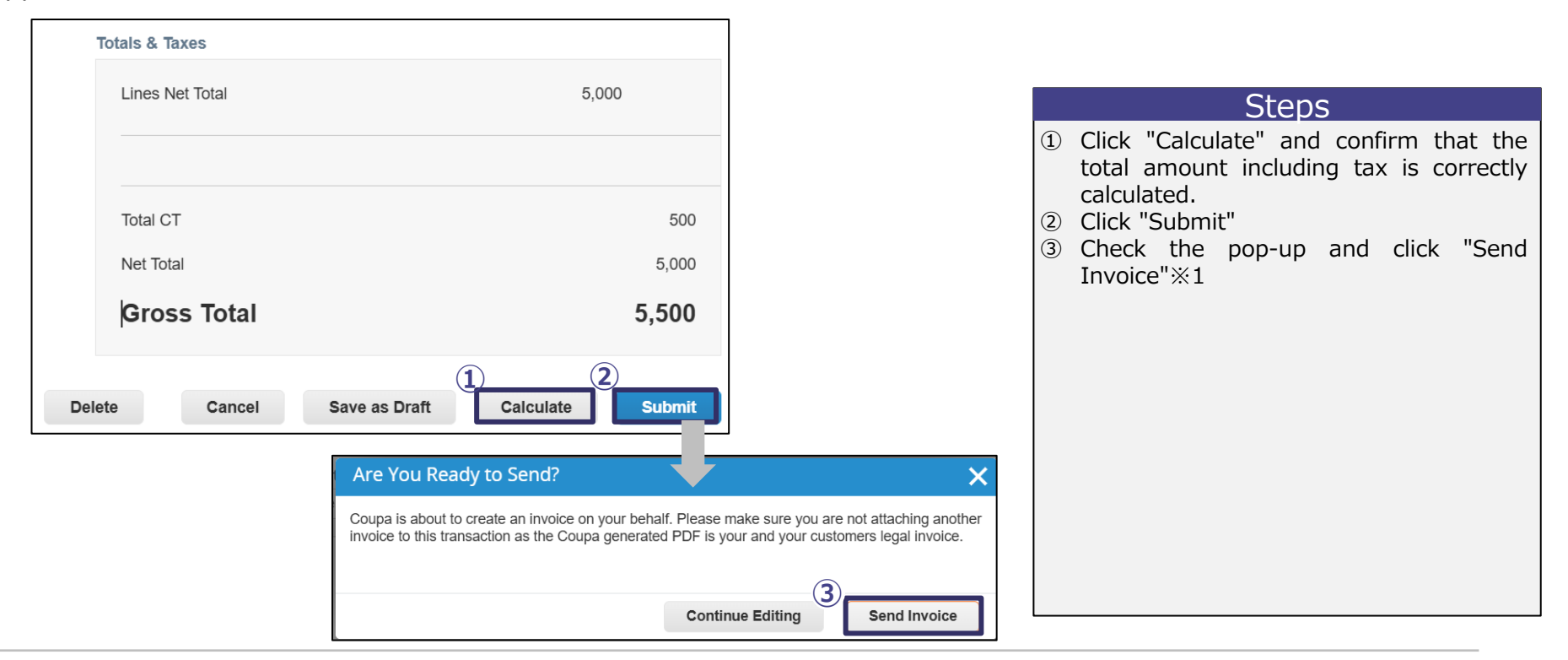

# **5-2-1** | Invoice Re-registration – Invoice Abandoned Email Receipt

Suppliers need to re-register the invoice if INPEX reject the invoice due to issues such as incorrect information.

If the invoice is abandoned, a notification email will be sent to suppliers. X1

Suppliers access the invoice list in CSP from the email.

|    | Invoice ##2039 has been abandoned.                                                                             |
|----|----------------------------------------------------------------------------------------------------|
|    | Hi,<br>Invoice #2039 has been abandoned from processing by INPEX. Please see<br>below for further information. |
| 1) | Abandon Reason: 請求取消                                                                                           |
|    | Additional Comments from INPEX:                                                                                |
|    | Tax Rate must be 10.0%                                                                                         |
|    | Date: 2025-03-12                                                                                               |
|    | 2 View Online                                                                                                  |

#### Steps

- ① Check the reason and comments for the abandon in the received invoice abandoned email.
- ② Click "View Online"

%1 Before INPEX abandon the invoice, INPEX will request an amendment or submit an abandonment. A notification email will also be sent at the time of amendment request issuance or abandonment.

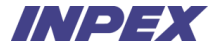

### 5-2-2 | Invoice Re-registration - Review Status

Suppliers confirm the relevant invoice has been abandoned from the invoice list.

After reviewing the status, suppliers access the purchase order list to re-register the invoice.

| coupa sup                                                      | 太郎 ~   NOTIFICATIONS 🔒   HELP ~            | Steps                                                                                                   |
|----------------------------------------------------------------|--------------------------------------------|----------------------------------------------------------------------------------------------------|
| A Invoices Orders Business Profile Setup                       | Service Sheets ASN Sourcing Forecasts More | <ol> <li>Confirm that the status of the relevant<br/>invoice number (Invoice #) is marked as</li> </ol> |
| Invoices Invoices Lines Payment Receipts                       |                                            | abandoned.                                                                                              |
|                                                                |                                            | ② Click "Orders"                                                                                        |
|                                                                | Select customer INPEX ~                    |                                                                                                    |
| Invoices                                                       |                                            |                                                                                                    |
| Instructions From Customer                                     |                                            |                                                                                                    |
| * * * * * * * * * * * * * * * * * * *                          | **************************************     |                                                                                                    |
| 連絡なく変更された場合、旧支払先に支払を行います。<br>そのため、旧支払先から新支払先への振替等の業務が発生する可能性が  | があります。                                     |                                                                                                    |
| 本件の振替業務についての責任は負いかねます。<br>************************************ | * * * * * * * * * * * * * * * * * * * *    |                                                                                                    |
| Create Invoices 🕖                                              |                                            |                                                                                                    |
| Create Invoice from PO Create Invoice from Contract            | Create Blank Invoice Create Credit Note    |                                                                                                    |
| Export to 👻                                                    | View All Search                            |                                                                                                    |
| Invoice # Created Date Status PO # Total                       | Unanswered Comments Dispute Reason Actions |                                                                                                    |
| #2039 03/11/25 Abandoned 2039 4,320                            | JPY Yes Tax Rate must be 10.0%             |                                                                                                    |

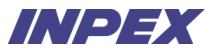

#### 5-2-3 | Invoice Re-registration – Invoice Re-registration for Purchase Order

Suppliers re-register an invoice for the Purchase Order.

| 🗱 coupa supplier portal                                     | 太郎 ~   NOTIFICATIONS (9)   HELP ~                                                     | Steps                                                          |  |  |
|-------------------------------------------------------------|---------------------------------------------------------------------------------------|----------------------------------------------------------------|--|--|
| Invoices Orders Business Profile Setup Service Sheets       | ASN Sourcing Forecasts More                                                           | ① Click the "coin icon" of the relevant purchase order number. |  |  |
| orders order Lines Returns order Changes order Line Changes | Order Committations More                                                              |                                                                |  |  |
| Sele                                                        | t Customer INPEX *                                                                    | Registration Steps.)                                           |  |  |
| Purchase Orders                                             |                                                                                       |                                                                |  |  |
| Instructions From Customer<br>際社内院をプログロト 歴史協切を行ってください       | Instructions From Customer                                                            |                                                                |  |  |
| Click the Se Action to Accept the Purchase Order and        | Click the Se Action to Accept the Purchase Order and Create an Invoice using its data |                                                                |  |  |
| Export to 🕤 View                                            | All V Search                                                                          |                                                                |  |  |
| PO Number Order Date Status Acknowledged At Items           | nanswered Comments Total Assigned To Actions                                          |                                                                |  |  |
| 2039 03/11/25 Issued None Service test N                    | o 5,000<br>JPY                                                                        |                                                                |  |  |

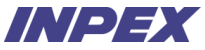

#### 5-3-1 | Invoice Reference

#### Suppliers review the invoice registered on CSP. Suppliers access the invoice list.

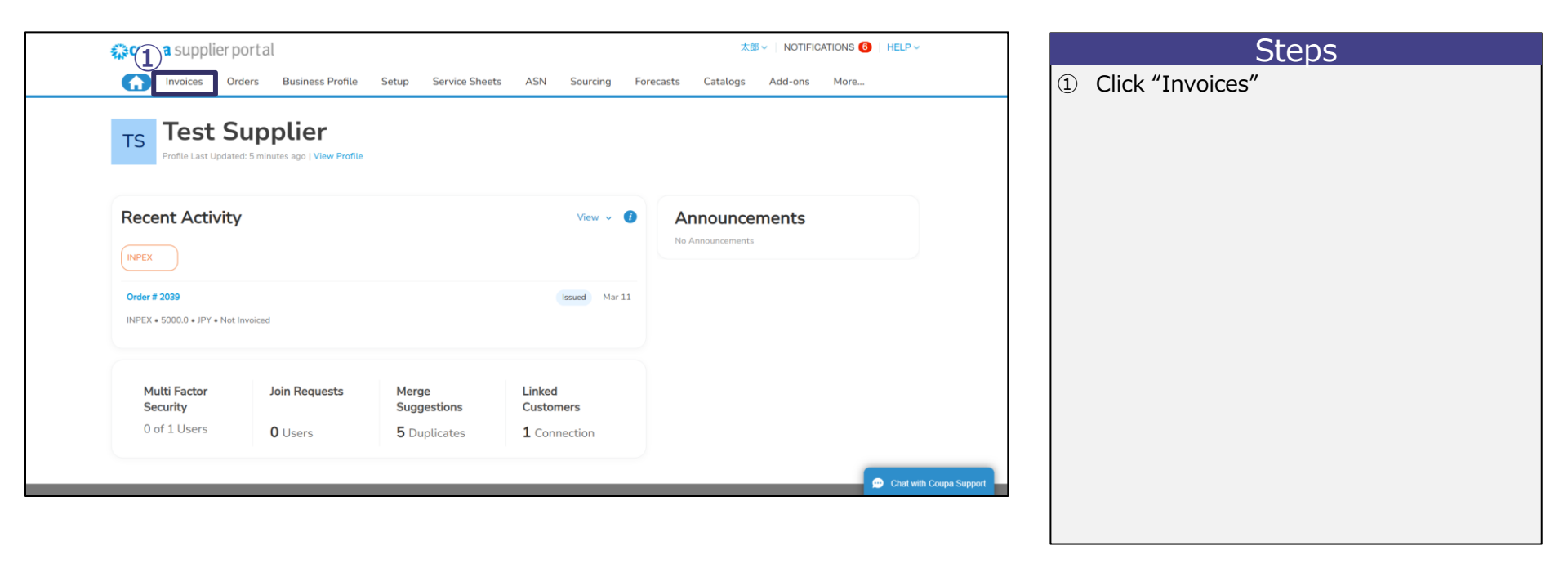

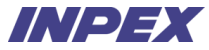

## 5-3-2 | Invoice Reference

Suppliers select the relevant invoice.

| 🗱 coupa supplier portal                                                  | 太郎 - NOTIFICATIONS 🙂   HELP - | Steps                                      |
|--------------------------------------------------------------------------|-------------------------------|--------------------------------------------|
| nvoices Orders Business Profile Setup Service Sheets                     | ASN Sourcing Forecasts More   | ① Click the relevant invoice number in the |
| Invoices Invoices Lines Payment Receipts                                 |                               | "Invoice#"                                 |
|                                                                          |                               |                                            |
|                                                                          | Select customer INPEX ~       |                                            |
| Invoices                                                                 |                               |                                            |
|                                                                          |                               |                                            |
| Instructions From Customer                                               |                               |                                            |
| ************************************                                     | ***********                   |                                            |
| **************************************                                   | ********                      |                                            |
| Create Invoice from PO Create Invoice from Contract Create Blank Invoice | Create Credit Note            |                                            |
| Export to v                                                              | View All 🗸 Search 🗸           |                                            |
| Invoice # Created Date Status PO # Total Unanswered Cor                  | nments Dispute Reason Actions |                                            |
| (1) #2039-2 03/12/25 Approved 2039 5,500 JPY No                          |                               |                                            |

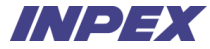

#### 5-3-3 | Invoice Reference

Invoice detail screen will be displayed.

| 🕋 coupa supplier portal     |                                              | 太郎 - NOTIFICATIONS 9 HELP - |                            |
|-----------------------------|----------------------------------------------|-----------------------------|----------------------------|
| f Invoices Orders Br        | siness Profile Setup Service Sheets ASN Sour | cing Forecasts More         |                            |
| Invoices Invoices Lines Par | ment Receipts                                |                             | Steps                      |
|                             |                                              |                             | ① Confirm the invoice deta |
|                             | Select cust                                  | omer INPEX                  |                            |
| Invoice ##2020.2            |                                              |                             |                            |
| IIIVOICE ##2039-2           | lack                                         |                             |                            |
|                             |                                              | IP 🚫                        |                            |
| 🔅 General Info              | 💡 Bill To & Shi                              | р То                        |                            |
| Invoice # #2039-2           | Supplier S                                   | upplier Test                |                            |
| Invoice Date 02/11/25       | Invoice From t                               | est                         |                            |
| Payment Term BD06:内為(F      | 3)/月末締め翌月末払※                                 | ≓0000000<br>Japantest       |                            |
| Delivery Date 02/11/25      | Ł                                            | apan                        |                            |
| Currency JPY                | Remit To t                                   | est                         |                            |
| Delivery Number None        | -                                            | F 000000                    |                            |
| Status Approved             | ں<br>ب                                       | lapan                       |                            |
| Shipping Term None          |                                              |                             |                            |
| Legal Invoice download      | Ship From to                                 | ∋st<br>〒000000              |                            |
| Image Scan None             | L                                            | apantest                    |                            |
| Supplier Notes None         | L                                            | apan                        |                            |
| Attachments None            | Supplier CT ID N                             | one                         |                            |
|                             | Customer IN                                  | 1PEX                        |                            |

# 5-4-1 | Credit Note Registration

Suppliers need a Credit Note registration if the cancellation of an approved invoice is necessary. X1 Suppliers access the invoice list.

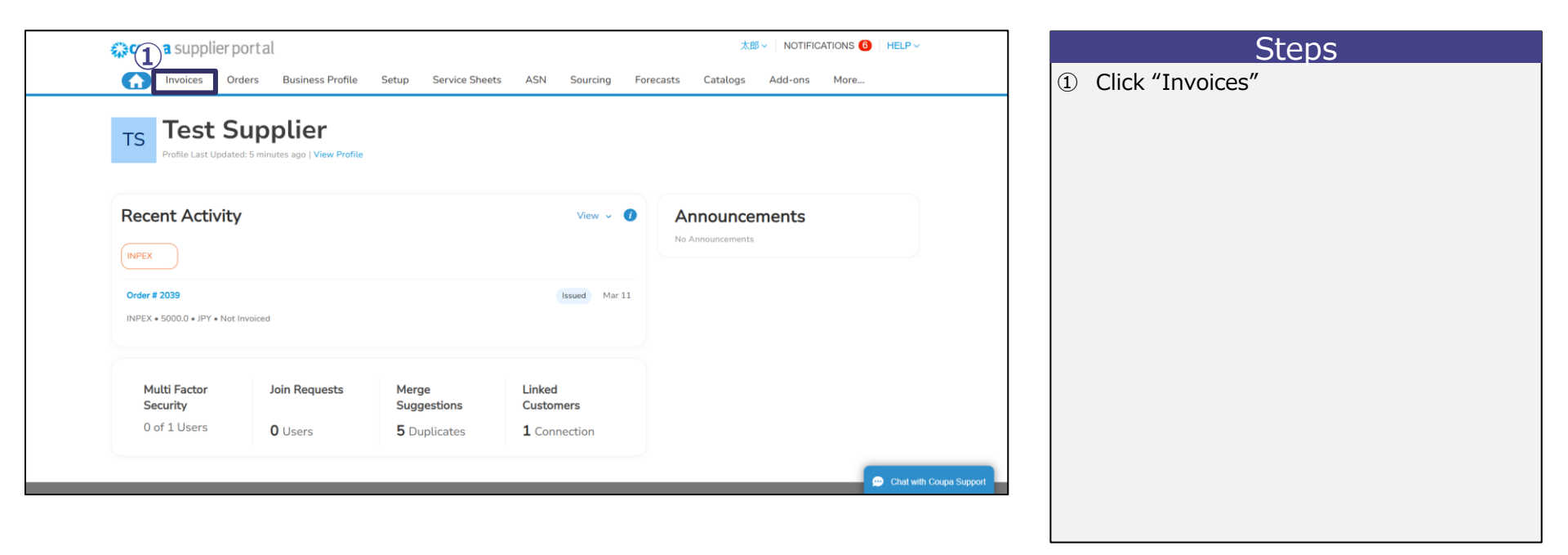

%1 To check whether an invoice is approved, refer to the "Status" column in the invoice list or invoice detail. For details on how to confirm the invoice list/invoice details, refer to pages 68~70.
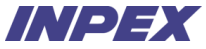

## 5-4-2 | Credit Note Registration

Suppliers commence Credit Note Registration

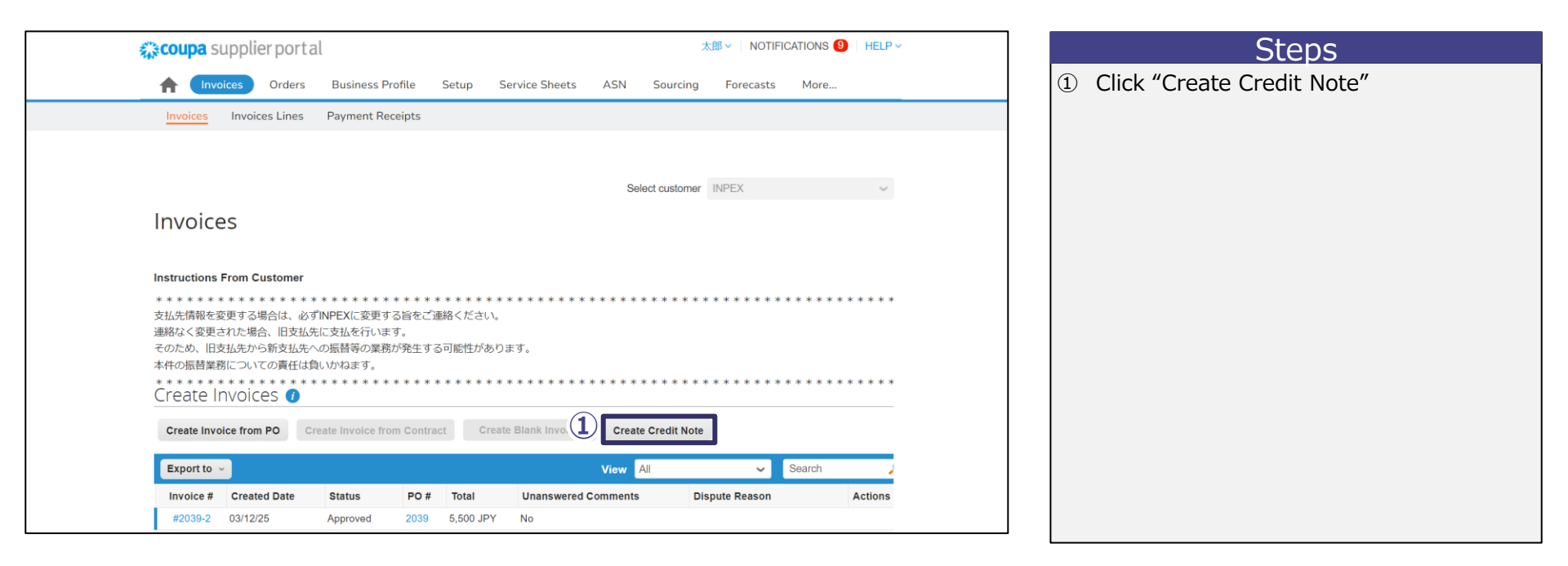

X

## 5-4-3 | Credit Note Registration

Suppliers select the relevant invoice to register a Credit Note.

| Credit Note                                                                                                    |                                                                                                    | ×  |
|----------------------------------------------------------------------------------------------------|----------------------------------------------------------------------------------------------------|----|
| you are issuing a credit note in regards<br>aclude the invoice number. If you are iss<br>ustomer please select other. | s to a problem with an invoice or goods shipped, pleas<br>suing a credit note purely to offer a credit to your  | se |
| leason  Resolve issue for invoice nur                                                                                 | mber 965 🗸                                                                                                    |    |
| Other (e.g. rebate)                                                                                                   |                                                                                                    |    |
|                                                                                                    | Cancel 3 Continue                                                                                               |    |
|                                                                                                    | Credit Note                                                                                                    |    |
|                                                                                                    | How do you want to correct invoice "965" ?                                                                      |    |
| 4                                                                                                    | <ul> <li>Completely cancel the invoice with a credit note</li> <li>Adjust invoice with a credit note</li> </ul> | 1  |
|                                                                                                    |                                                                                                    |    |

| Ste | ps |
|-----|----|
|     |    |

- Select {Resolve issue for invoice number}
- ② Select the invoice number subject to the Credit Note.
- ③ Click "Continue"
- ④ Select {Completely cancel the invoice with a credit note} ※1
- ⑤ Click "Create"

%1 Even in the case of reducing the invoice amount, be sure to cancel the entire amount of the relevant invoice. After the cancellation, re-register the invoice with the correct amount.

#### 5-4-4 | Credit Note Registration – Enter Header Information

Suppliers enter header information of the Credit Note.

| Create Crec                                                                                                    | lit Note Create                                |                        |                                       |  |  |  |  |  |  |  |  |
|----------------------------------------------------------------------------------------------------|------------------------------------------------|------------------------|---------------------------------------|--|--|--|--|--|--|--|--|
| This credit note applies to invoice #2039-2. When approved, the credit will fully cancel the invoice's impact to the transaction. |                                                |                        |                                       |  |  |  |  |  |  |  |  |
| 🔅 General Inf                                                                                                    | 0                                              | 💡 From                 |                                       |  |  |  |  |  |  |  |  |
| * Credit Note #                                                                                                    |                                                | * Supplier             | Supplier Test                         |  |  |  |  |  |  |  |  |
| * Credit Note Date                                                                                                    | 2025-03-12 🚞                                   | Supplier CT ID         | ~                                     |  |  |  |  |  |  |  |  |
| Payment Term<br>Original Date of Supply<br>* Currency                                                                             | BD06:内為(FB)/月末締め翌月末払※<br>2025-02-11 論<br>JPY マ | * Invoice From Address | test<br>∓000000<br>Japantest<br>Japan |  |  |  |  |  |  |  |  |
| Delivery Number                                                                                                    |                                                | * Remit-To Address     | test<br>≂oooooo                       |  |  |  |  |  |  |  |  |
| Status<br>Original Invoice<br>Number<br>Original Invoice Date                                                                     | Draft<br>#2039-2<br>2025-02-11                 | * Ship From Address    | Japantest<br>Japan<br>test<br>T000000 |  |  |  |  |  |  |  |  |
| Image Scan                                                                                                    | Choose File No file chosen                     |                        | Japantest<br>Japan                    |  |  |  |  |  |  |  |  |
| Supplier Note                                                                                                    |                                                | . О То                 |                                       |  |  |  |  |  |  |  |  |
| Attachments 🧃                                                                                                    | Add File   URL   Text                          | * Bill To Address      | INPEX<br>株式会社INPEX<br>〒107-6322       |  |  |  |  |  |  |  |  |

#### Steps

① Enter Header Information

Mandatory fields are marked with " $\ast$ " on CSP screen.

- \*Credit Note# : Enter the credit note number.%1
- \*Credit Note Date : Enter the issue date of the credit note.
- Supplier Note : Enter any additional information if necessary.
- Attachments : If there are any attachments, enter the file, URL, or text information.
- Credit Reason : Enter the reason for the credit note registration.
- \*Invoice From Address : Enter the billing issuer's address.
- \*Remit-To Address : Enter the payment receiver's address.
- **\*Ship From Address :** Enter the shipping address from which the invoice is sent.

## **5-4-5** | Credit Note Registration - Check the Details

Suppliers verify the details of the Credit Note.

|   | Lines                                                                                         |                                                                  | Steps     |                                          |                                                            |            |
|---|-----------------------------------------------------------------------------------------------|------------------------------------------------------------------|-----------|------------------------------------------|------------------------------------------------------------|------------|
| A | djustment Type Price 🗸                                                                        |                                                                  |           | ① 1 No need to change the details of the | ne                                                         |            |
| 1 | Type         Description           Image: Comparison of the service test         Service test | Pri                                                              | -5,000.00 | -5,000                                   | credit note. Ensure that the negative amount is displayed. | <i>v</i> e |
|   | PO Line<br>2039-1<br>* Tax Code<br>仮払消費税 – 課税共通10%                                            | Service Sheet Line<br>None<br>Billing<br>1011-L&IMT-LOG-321102-# | Contract  | Supplier Part Number                     |                                                            |            |
|   | <b>CT Rate</b>                                                                                | CT Amount Tax Ref<br>-500                                        | ference   |                                          |                                                            |            |

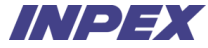

## 5-4-6 | Credit Note Registration - Submission

Suppliers submit Credit Note to INPEX.

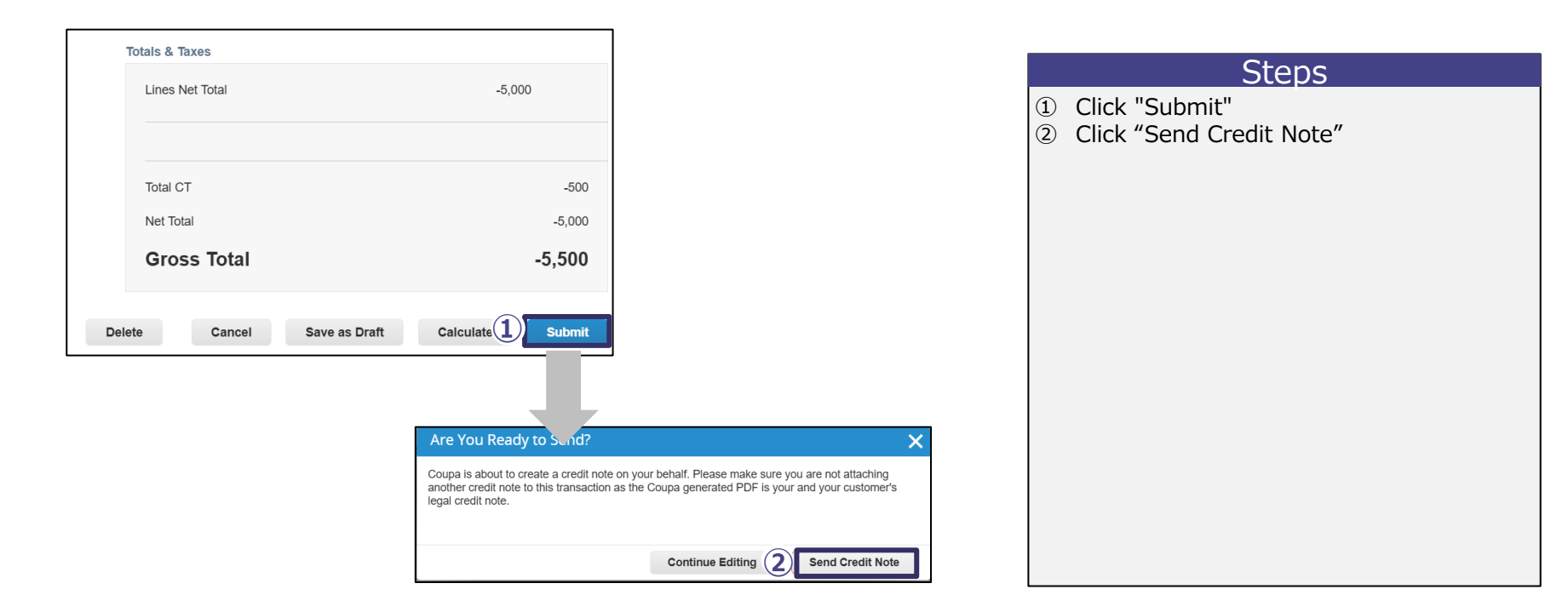

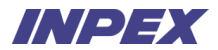

## Appendix. | Add User

Suppliers add users who will operate the CSP. Suppliers transfer to the Setup tab.

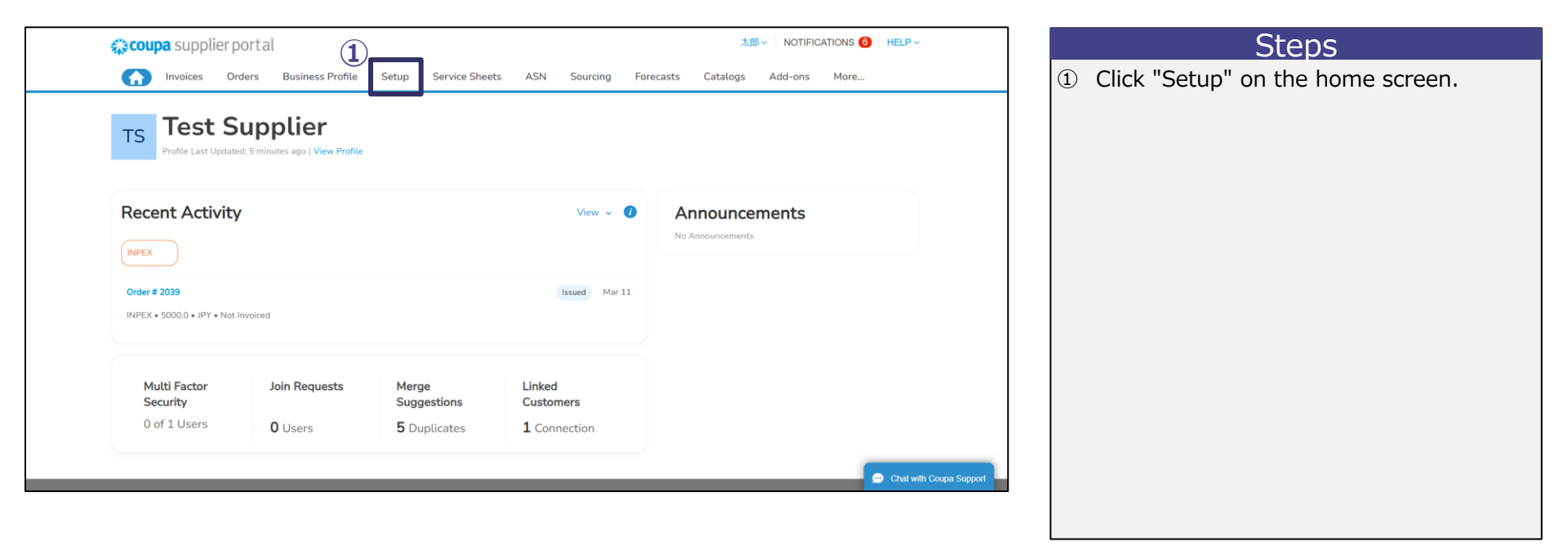

Order

## Appendix. | Add User

Suppliers commence additional CSP user registration.

|   | 🕋 coupa supplier p                                                                                                    | portal                      |                           |          |                                                                                                    | 太郎~             | NOTIFICATIONS                                                                              | 6 HELP V          |           |            |                        |                  | Steps | 5 |  |  |
|---|----------------------------------------------------------------------------------------------------|-----------------------------|---------------------------|----------|----------------------------------------------------------------------------------------------------|-----------------|--------------------------------------------------------------------------------------------|-------------------|-----------|------------|------------------------|------------------|-------|---|--|--|
|   | Admin Users                                                                                                    | rders Busines<br>n Requests | ; Profile Setup Service S | heets AS | SN Sourcing Forecasts                                                                                                    | ; Catalogs Ad   | id-ons More.                                                                               |                   |           | 1 C<br>2 C | lick "Use<br>lick "Inv | ers"<br>vite Use | er″   |   |  |  |
| 1 | Users (<br>Merge Requests                                                                                                    | 2 Invite User               |                           | Status   | Vie                                                                                                    | w All           | Search                                                                                     | ,0                |           |            |                        |                  |       |   |  |  |
|   | Merge Suggestions<br>Requests to Join<br>Fiscal Representatives<br>Payment Methods<br>sFTP Accounts<br>cXML Errors<br>sFTP File Errors (to<br>Customers) | User Name<br>太郎 山田          | Email<br>dummy@dummy.com  | Active   | Armissions<br>ASNs<br>Admin<br>Business Performance<br>Catalogs<br>Early Payments<br>Forecast Planner<br>Hidden, Private, and Public<br>Involces<br>Order Changes<br>Order Line Confirmation<br>Orders<br>Payments<br>Profiles<br>Service Sheets<br>Sourcing | Customer Access | Purpose<br>Accounting,<br>Diversity,<br>Legal,<br>Procurement,<br>Risk, Sales,<br>Sourcing | Edit              |           |            |                        |                  |       |   |  |  |
|   |                                                                                                    | Per page 5                  | 10   15                   |          |                                                                                                    |                 |                                                                                            | 🗩 Chat with Coupa | a Support |            |                        |                  |       |   |  |  |

## Appendix. | Add User

Suppliers set the information and permissions for the new user.

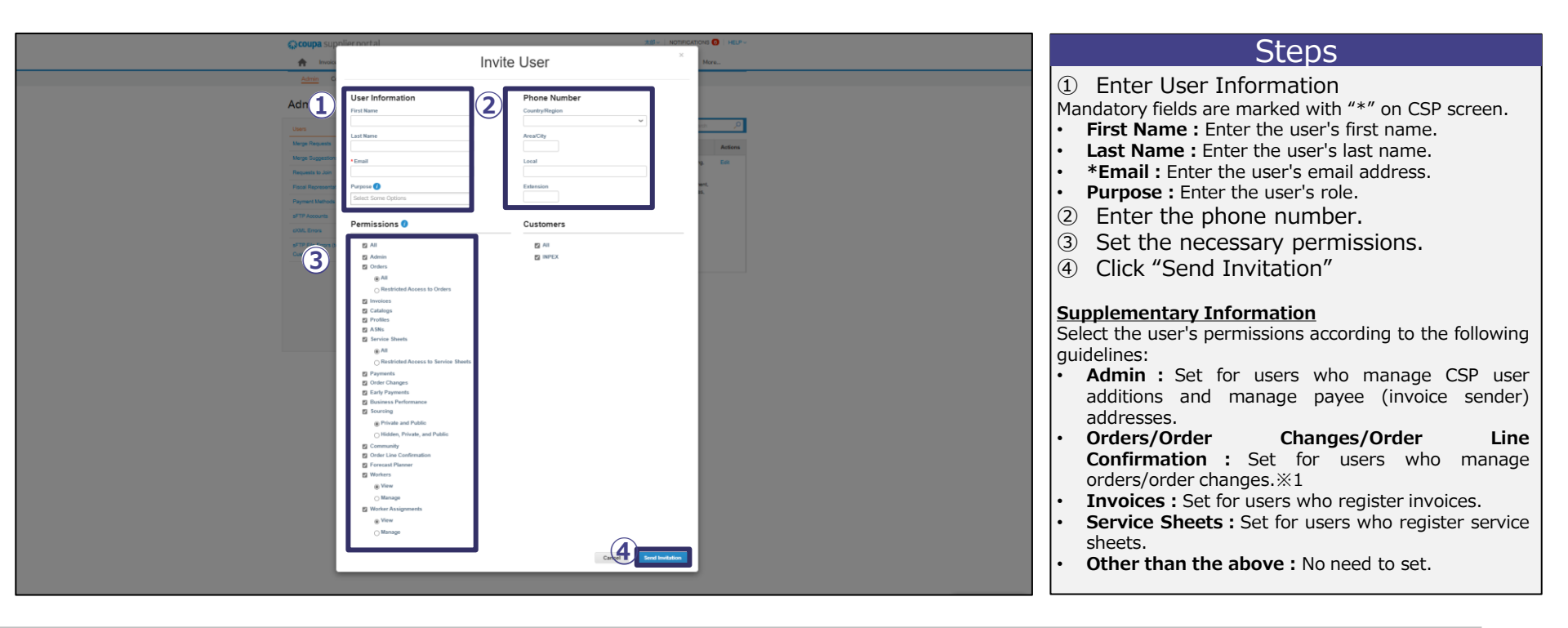

## Appendix. | Edit User

Suppliers edit users who will operate the CSP. Suppliers transfer to the Setup tab.

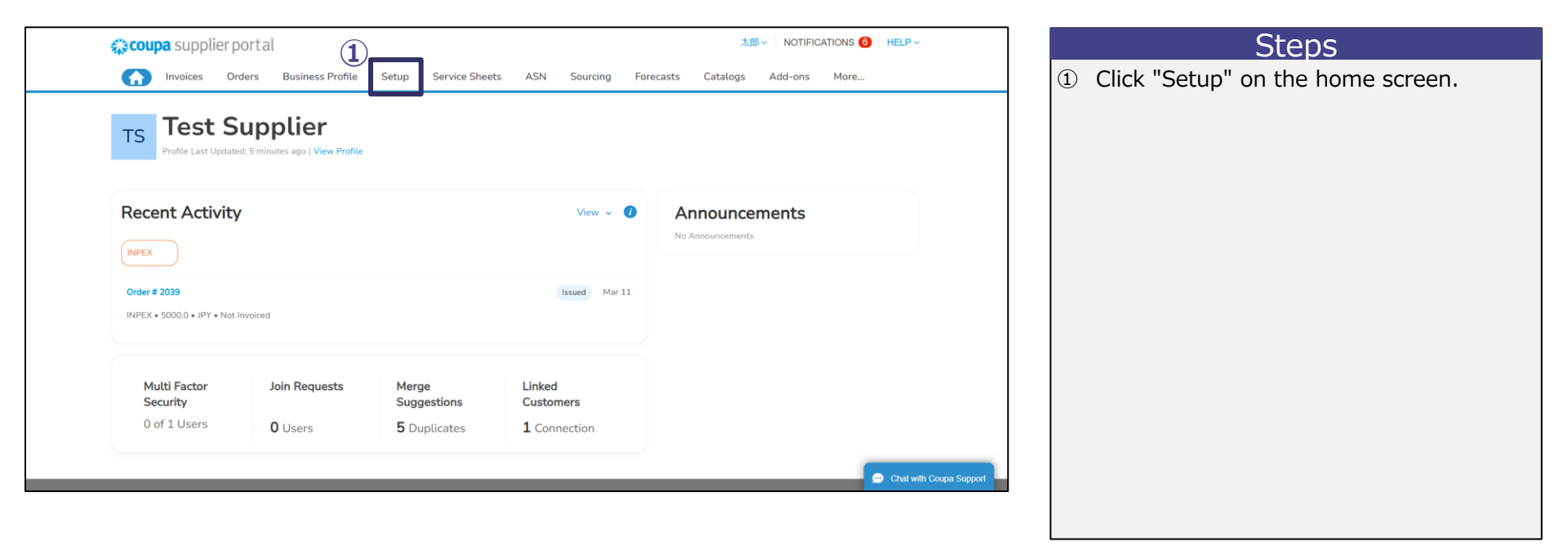

## Appendix. | Edit User

Suppliers commence CSP user edition.

| Ę      | 💸 coupa supplier po                                                                                                    | ortal                                                  |                          |          |                                                                                                    | 太郎~         | NOTIFICATIONS                                                                  | () HELP ∽               |   |                               | Steps |  |
|--------|----------------------------------------------------------------------------------------------------|--------------------------------------------------------|--------------------------|----------|----------------------------------------------------------------------------------------------------|-------------|--------------------------------------------------------------------------------|-------------------------|---|-------------------------------|-------|--|
| م<br>1 | Admin Users Users Users Users Users                                                                                                 | ers Business F<br>Requests<br>Invite User<br>User Name | Profile Setup Service St | neets AS | SN Sourcing Forecast:<br>Vie<br>Permissions                                                                                                    | Catalogs Ad | d-ons More<br>Search<br>Purpose                                                |                         | 1 | Click "Users"<br>Click "Edit" |       |  |
|        | Merge Suggestions Requests to Join Fiscal Representatives Payment Methods sFTP Accounts cXML Errors sFTP File Errors (to Customers) | 太郎 山田                                                  | dummy@dummy.com          | Active   | ASNs<br>Admin<br>Business Performance<br>Catalogs<br>Early Payments<br>Forecast Planner<br>Hidden, Private, and Public<br>Invoices<br>Order Changes<br>Order Line Confirmation<br>Orders<br>Payments<br>Profiles<br>Service Sheets<br>Sourcing | INPEX       | Accounting<br>Diversity,<br>Legal,<br>Procurement,<br>Risk, Sales,<br>Sourcing | Edit                    |   |                               |       |  |
|        |                                                                                                    | Perpage 5   1                                          | 10   15                  |          |                                                                                                    |             |                                                                                | Chat with Coupa Support |   |                               |       |  |

## Appendix. | Edit User

Suppliers change the information and permissions for the relevant user.

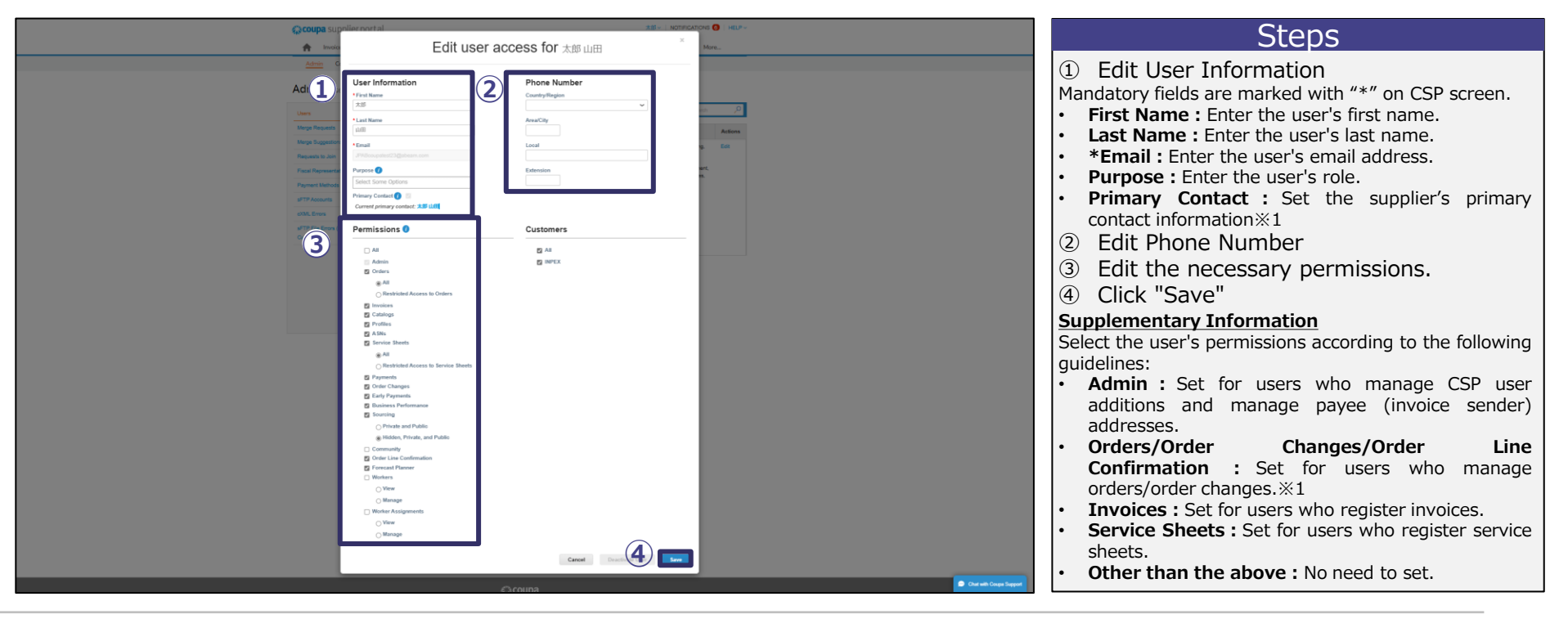

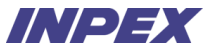

## Appendix. | Add Payee Address %1

Suppliers add Payee Address. Suppliers transfer to the Setup tab.

| rtal (1)                            |                      |                                                                                                    | 太郎 - NOTIFICATIONS 🙆   HELP -                                                                                                    | Steps                                                                                                    |
|-------------------------------------|----------------------|----------------------------------------------------------------------------------------------------|----------------------------------------------------------------------------------------------------|----------------------------------------------------------------------------------------------------|
| ers Business Profile                | Setup Service Shee   | ts ASN Sourcing For                                                                                                    | ecasts Catalogs Add-ons More                                                                                                    | ① Click "Setup" on the home screen                                                                                                    |
| <b>S minutes ago   View Profile</b> |                      |                                                                                                    |                                                                                                    |                                                                                                    |
|                                     |                      | View v 🕡                                                                                                    | Announcements                                                                                                    |                                                                                                    |
|                                     |                      |                                                                                                    |                                                                                                    |                                                                                                    |
|                                     |                      | Issued Mar 11                                                                                                    |                                                                                                    |                                                                                                    |
| voiced                              |                      |                                                                                                    |                                                                                                    |                                                                                                    |
| Join Requests                       | Merge<br>Suggestions | Linked<br>Customers                                                                                                    |                                                                                                    |                                                                                                    |
|                                     | E Duplicates         | 1 Connection                                                                                                    |                                                                                                    |                                                                                                    |
|                                     | ITS Business Profile | In the set of the set of the set | In the second second se | Image: service sheets     ASN     Sourcing     Porecasts     Catalogs     Add-ons     More       Image: service sheets     ASN     Sourcing     Porecasts     Catalogs     Add-ons     More |

%1 Adding the invoice sender address and shipping address information is not possible. Please refer to pages 89-100 for instructions on how to edit these details.

## Appendix. | Add Payee Address

Suppliers access the list of payee addresses.

|   | 🕋 coupa suppli                                                                                                    | ier port             | al                   |                                                                                  |              |              | 太郎~   NOTIF                           | FICATIONS 6 HELP ~        | Steps                                                                                 |
|---|----------------------------------------------------------------------------------------------------|----------------------|----------------------|----------------------------------------------------------------------------------|--------------|--------------|---------------------------------------|---------------------------|---------------------------------------------------------------------------------------|
|   | Admin Conne                                                                                                    | Orders<br>ection Rec | Business Profile     | Setup Service Sh                                                                 | eets ASN     | Sourcing F   | orecasts Catalogs Add-ons             | More                      | <ol> <li>Click on "Payment Methods"</li> <li>Click on "Add Payment Method"</li> </ol> |
|   | Users<br>Merge Requests                                                                                            | 2                    | Add Payment Method   | Remit-To Address                                                                 | Payment Type | Legal Entity | View All View Customer Sharing Status | Search O                  |                                                                                       |
| 1 | Merge Suggestions<br>Requests to Join<br>Fiscal Representatives<br>Payment Methods<br>sFTP Accounts<br>cXML Errors |                      | None                 | test<br>test<br>Tokyo<br>111-1111<br>Japan<br>Preferred<br>Language:<br>Japanese | Address      | test         | None                                  | 10                        |                                                                                       |
|   | sFTP File Errors (to<br>Customers)                                                                                 |                      | None                 | 赤坂5-3-1 赤坂<br>Bizタワー<br>港区<br>Tokyo<br>107-6332<br>Japan                         | Address      | マニュアル<br>商事  | None                                  | <b>/</b> •                |                                                                                       |
|   |                                                                                                    |                      | Per page 5   10   15 |                                                                                  |              |              |                                       | 💬 Chat with Coupa Support |                                                                                       |

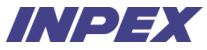

## Appendix. | Add Payee Address

Suppliers commence Add Payment Method.

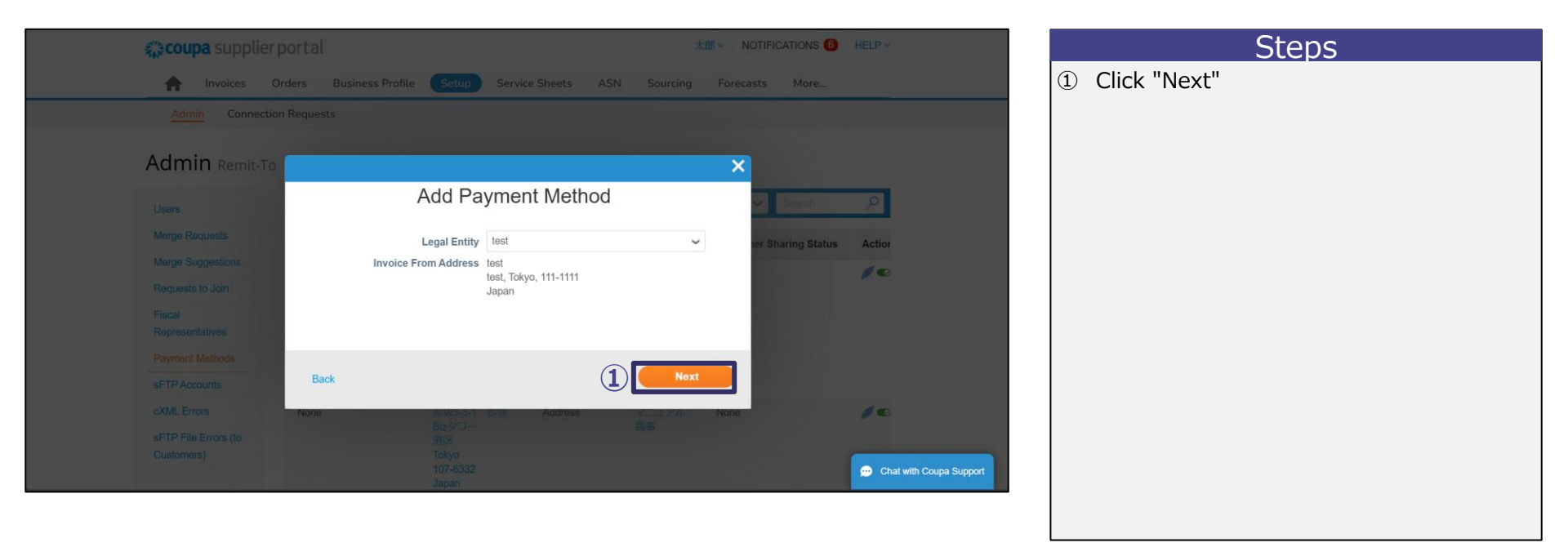

## Appendix. | Add Payee Address

Suppliers register the payee address.

| <b>scoupa</b> sur                                                                                                    |                                                                        | × INS 🕘   HELP -       | Steps                                                                                                    |
|----------------------------------------------------------------------------------------------------|------------------------------------------------------------------------|------------------------|----------------------------------------------------------------------------------------------------|
| Address voice<br>Address voice<br>Addres | Add a new Payment M                                                    | ethod                  | <ol> <li>Select {Address} in the "Payment Type"<br/>field.</li> <li>Enter the payee's address information<br/>%1</li> <li>Mandatory fields are marked with "*" on CSP screen.</li> <li>*Address Line1 : Enter the address from the<br/>city/town level onwards.</li> <li>*City : Enter the city/town</li> <li>*State : Enter State/Province</li> <li>*Postal Code : Enter the postal code.</li> <li>*Country/Region : Select the country/region<br/>where tax registration occurs.</li> </ol> |
| Costoners)                                                                                                    | Which customers can use this account?<br>☑ All<br>☑ INPEX<br>CACOUNTIN | Cancel Save & Continue | <ul> <li>(3) Click "Save &amp; Continue"</li> </ul>                                                                                                    |

## Appendix. | Editing Payee/Invoice Sender/Shipping Addresses

# **Important Notes**

When changing payee information, be sure to inform INPEX of the change. If changes are made without notification, payments will be made to the previous payee. As a result, it may be necessary to handle transfers from the previous payee to the new payee. INPEX will not have any responsibilities for transfer operations arising from

this matter.

## Appendix. | Editing Payee/Invoice Sender/Shipping Addresses

Suppliers can modify the payee, invoice sender, and shipping addresses from the Business Profile tab.

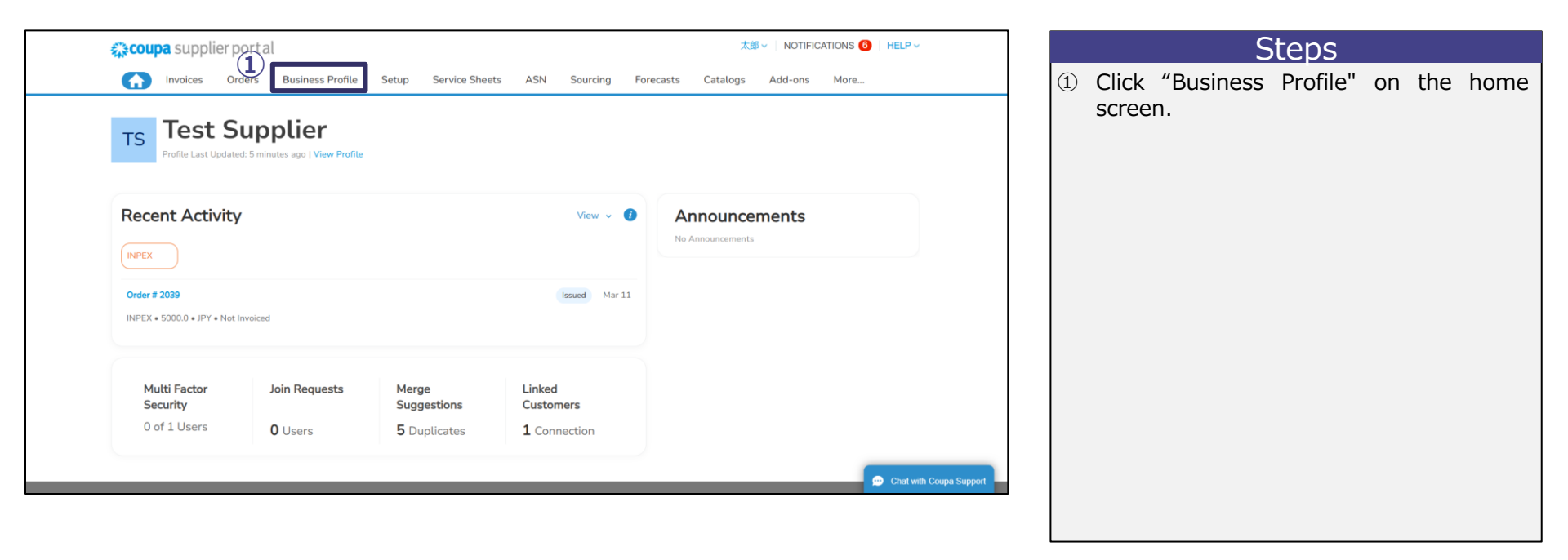

## Appendix. | Editing Payee/Invoice Sender/Shipping Addresses - Deactivation

| 🗱 coupa supplie        | rportal                                                   |                             | ★郎~                                    | NOTIFICATIONS 6 | HELP ~                  | Steps                                                                                    |
|------------------------|-----------------------------------------------------------|-----------------------------|----------------------------------------|-----------------|-------------------------|------------------------------------------------------------------------------------------|
|                        | Orders Business Profile Se                                | tup Service Sheets ASI      | N Sourcing Fored                       | casts More      |                         | <ol> <li>Click "Legal Entities"</li> <li>Click "applicable legal entity name"</li> </ol> |
| Business Profile       | Legal Entities Information Req                            | uests Performance Evaluatio | n                                      |                 |                         |                                                                                          |
| Legal Entiti           | es                                                        |                             |                                        |                 |                         |                                                                                          |
| Create                 |                                                           |                             | Search                                 | Q 7             | •                       |                                                                                          |
| Legal Entity Name      | Invoice From Address Ta:                                  | ID Linked Payment Method    | Payment Information                    | Customers       |                         |                                                                                          |
| 2 test                 | test, test, Tokyo, 111- No<br>1111, Japan                 | ne Check                    | test, test, Tokyo, 111-<br>1111, Japan | None            |                         |                                                                                          |
| マニュアル商事                | 赤坂5-3-1, 赤坂Bizタワ JP:<br>ー, 港区, Tokyo, 107-<br>6332, Japan | test Check                  | 赤坂5-3-1 赤坂Biz夕<br>ワー, 港区, Tokyo, 10    | None            |                         |                                                                                          |
| ■ Per page 5   10   20 | )                                                         |                             |                                        | -               | Chat with Coupa Support |                                                                                          |
|                        |                                                           |                             |                                        |                 |                         |                                                                                          |

## Appendix. | Editing Payee/Invoice Sender/Shipping Addresses - Deactivation

| <b>coupa</b> supplier portal                                                                               | 太郎 ~   NOTIFICATIONS 🜀   HELP ~ | Steps            |
|----------------------------------------------------------------------------------------------------|---------------------------------|------------------|
| A Invoices Orders Business Profile Setup Service Sheets ASN                                                | Sourcing Forecasts More         | ① Click "Manage" |
| Business Profile Legal Entities Information Requests Performance Evaluation                                |                                 |                  |
| ← Legal Entities                                                                                           |                                 |                  |
| Legal Entity Name <b>test</b> Invoice From test, test, Tokyo, 111-1111 Manage Japan Tax Registrations None | 1                               |                  |
| Accepted Payment Methods<br>(Payment Methods)                                                              | ~                               |                  |
|                                                                                                    | Chat with Coupa Support         |                  |

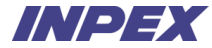

## Appendix. | Editing Payee/Invoice Sender/Shipping Addresses - Deactivation

| <b>\$</b> | couna supplier portal                                                    | 太郎、                                                                                    | NOTIFICATIONS 6 HE | LP ~                    | Steps            |
|-----------|--------------------------------------------------------------------------|----------------------------------------------------------------------------------------|--------------------|-------------------------|------------------|
|           |                                                                          | Where do you ship goods from?                                                          |                    |                         | ① Click "Manage" |
| <i>←</i>  | For many countries/regions including<br>your legal entity is registered. | g different shipping details on the invoice is required if they are different to where | Add Ship From      |                         |                  |
|           | Title                                                                    | Status                                                                                 |                    |                         |                  |
|           | test<br>test<br>Tokyo<br>111-1111<br>Japan                               | Active                                                                                 | 1 Manage           |                         |                  |
|           |                                                                          |                                                                                        |                    |                         |                  |
|           |                                                                          |                                                                                        | Cancel             |                         |                  |
|           | (Payment Methods)                                                        |                                                                                        |                    |                         |                  |
|           |                                                                          |                                                                                        | •                  | Chat with Coupa Support |                  |
|           |                                                                          |                                                                                        |                    |                         |                  |

## Appendix. | Editing Payee/Invoice Sender/Shipping Addresses - Deactivation

|                               | - ) -          | 10 |        |  |
|-------------------------------|----------------|----|--------|--|
| What is your Ship From Addre  | ess?           |    |        |  |
| Address Line 1                | test           |    |        |  |
| City                          | test           |    |        |  |
| State                         | Tokyo          |    |        |  |
| Postal Code                   | 111-1111       |    |        |  |
| Country/Region                | Japan          |    |        |  |
| What is your Remit-To Integra | tion Code?     |    |        |  |
| Code                          |                |    |        |  |
| Show fewer fields -           |                |    |        |  |
| Contact Information           |                |    |        |  |
| First Name                    |                |    |        |  |
| Lest Need                     |                |    |        |  |
| Last Name                     |                |    |        |  |
| Email                         |                |    |        |  |
| Work Phone                    |                |    |        |  |
| Mobile Phone                  |                |    |        |  |
| Fax Number                    |                |    |        |  |
| Web Site                      |                |    |        |  |
|                               |                |    |        |  |
| Which customers do you wan    | t to see this? |    |        |  |
|                               |                |    |        |  |
|                               |                |    | $\sim$ |  |
| INPEX                         |                |    | Z = 5  |  |
|                               |                |    | (1)    |  |

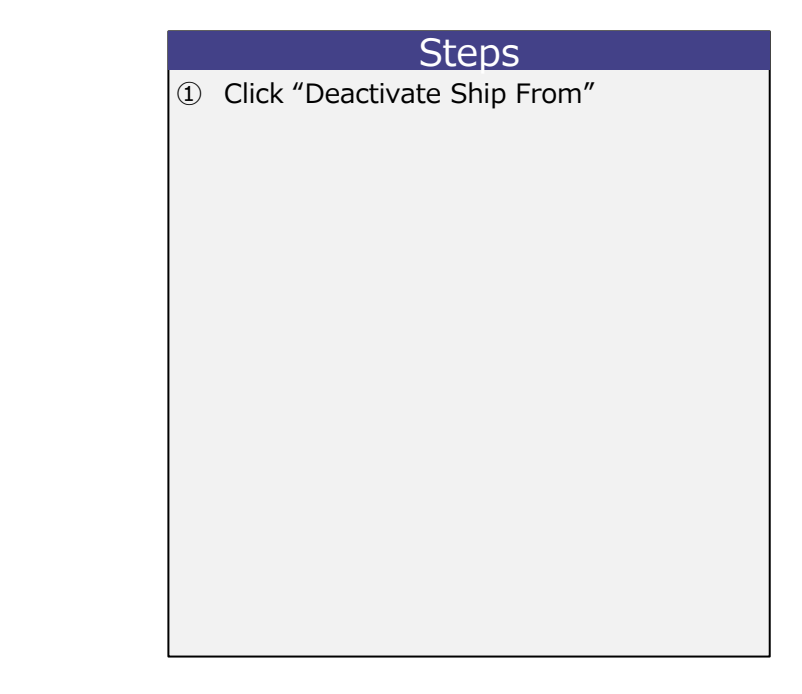

#### Appendix. | Editing Payee/Invoice Sender/Shipping Addresses - Re-registration

Suppliers commence Re-register the applicable legal entities.

| 🗱 coupa supplier p                      | <b>©coupa</b> supplier portal                               |                           |                                        | 太郎 - NOTIFICATIONS <sup>1</sup> HELP - Steps |    |                        |  |                                                                    |
|-----------------------------------------|-------------------------------------------------------------|---------------------------|----------------------------------------|----------------------------------------------|----|------------------------|--|--------------------------------------------------------------------|
|                                         | ders Business Profile Set                                   | p Service Sheets ASt      | N Sourcing Fored                       | asts More                                    |    |                        |  | <ol> <li>Click "Legal Entities"</li> <li>Click "Create"</li> </ol> |
|                                         | gat Entitles                                                | sts Performance Evaluatio | n                                      |                                              |    |                        |  |                                                                    |
| Legal Entities                          | 5                                                           |                           |                                        |                                              |    |                        |  |                                                                    |
| (2) Create                              |                                                             |                           | Search                                 | ٩                                            | 7  |                        |  |                                                                    |
| Legal Entity Name                       | Invoice From Address Tax                                    | D Linked Payment Method   | Payment Information                    | Customers                                    |    |                        |  |                                                                    |
| test                                    | test, test, Tokyo, 111- None<br>1111, Japan                 | Check                     | test, test, Tokyo, 111-<br>1111, Japan | None                                         |    |                        |  |                                                                    |
| マニュアル商事                                 | 赤坂5-3-1, 赤坂Bizタワ JP:te<br>ー, 港区, Tokyo, 107-<br>6332, Japan | st Check                  | 赤坂5-3-1 赤坂Biz夕<br>ワー, 港区, Tokyo, 10    | None                                         |    |                        |  |                                                                    |
| ✓ ■ ■ ■ ■ ■ ■ ■ ■ ■ ■ ■ ■ ■ ■ ■ ■ ■ ■ ■ |                                                             |                           |                                        | -                                            | Cr | nat with Coupa Support |  |                                                                    |
|                                         |                                                             |                           |                                        |                                              |    |                        |  |                                                                    |

## Appendix. | Editing Payee/Invoice Sender/Shipping Addresses - Re-registration

Suppliers enter the entity name and country/region information.

| Legal Entity Name                                         | * Co                                      | untry/Region                       |               |
|-----------------------------------------------------------|-------------------------------------------|------------------------------------|---------------|
|                                                           | Uni                                       | ted States                         |               |
| ax Registrations                                          |                                           |                                    |               |
| Country/Region                                            | Tax II                                    | D                                  |               |
| United States                                             | •                                         |                                    |               |
|                                                           | 01                                        | don't have a Tax ID Number         |               |
|                                                           |                                           | + Adı                              | d Tax Registr |
| Invoice From Address<br>Please enter the address that you | invoice from or the address that you rece | ive mailed and in-person payments. |               |
| <ul> <li>Country/Region</li> </ul>                        | * Address Line 1                          | Address Line 2                     |               |
| United States                                             | •                                         |                                    |               |
| • City                                                    | * State                                   | * Postal Code                      |               |
|                                                           |                                           | •                                  |               |
| Invoice From Code (j)                                     | Preferred Language                        |                                    |               |
|                                                           |                                           |                                    |               |

|     | Steps                                                                       |
|-----|-----------------------------------------------------------------------------|
| 1   | Enter the entity name and country/region                                    |
| Ма  | ndatory fields are marked with "*" on CSP screen.                           |
| •   | *Legal Entity Name : Enter the name of the entity.                          |
| •   | *Country/Region : Enter the country/region where the entity is located      |
| •   | *Country/Region · After entering the country/region you can select          |
|     | Enter the country/region registered for tax nurnoses                        |
| •   | <b>Tax ID</b> : After entering the country/region you can select Entities   |
|     | issuing gualified invoices should enter the registration number             |
|     | starting with T followed by a 13-digit number. For tax-exempt               |
|     | entities, input is not required.                                            |
| •   | Entity Number : After entering the country/region, you can select.          |
|     | Enter the entity number.                                                    |
| •   | *Address Line1 : Enter the address from the city/town level                 |
|     | onwards.                                                                    |
| •   | Address Line2 : Enter the building name, etc. Clicking the "+" to the       |
|     | right of Address Line 2 will display this field.                            |
| •   | *City : Enter the city/town                                                 |
| •   | *State : Enter State/Province                                               |
| •   | *Postal Code : Enter the postal code.                                       |
| •   | <b>Invoice From Code :</b> For general suppliers, input is not required. X2 |
| •   | Same as Invoice From Address : Set if you wish to use the                   |
|     | registered address information as the shipping address. X3                  |
| •   | Preferred Language : Set the language for issuing legal invoices. X4        |
| (2) | Click "Save"                                                                |

\*1 Clicking the "+" mark to the right of the "Address 2" field will display "Address 3". \*2 This item is to be set only by suppliers who send invoices via cXML linkage. For suppliers who send invoices via cXML linkage. For suppliers who send invoices via cXML linkage. For suppliers who send invoices via CSP or offline, input is not required. \*3 If checked, the shipping address will automatically be filled with the same address information as the billing origin.
 \*4 It is defaulted based on the entity's country/region, but please select the language you wish to use.

## Appendix. | Language Settings

Suppliers can change the CSP language from the bottom of the page below.

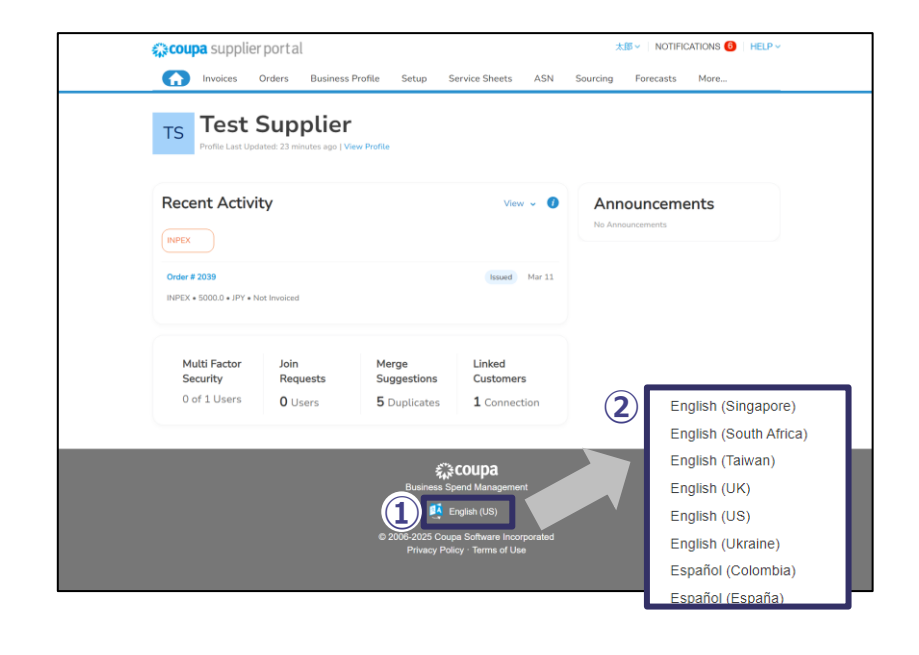

|         |                           |                               | Steps                          |                    |            |     |
|---------|---------------------------|-------------------------------|--------------------------------|--------------------|------------|-----|
| 1)<br>2 | Click<br>bottor<br>Select | on the<br>m of the<br>the lan | language<br>page.<br>guage you | shown<br>wish to u | at<br>use. | the |
|         |                           |                               |                                |                    |            |     |
|         |                           |                               |                                |                    |            |     |
|         |                           |                               |                                |                    |            |     |
|         |                           |                               |                                |                    |            |     |
|         |                           |                               |                                |                    |            |     |